Ezra Statistics Conference Admin User's Guide

A module of the Ezra Data Management System

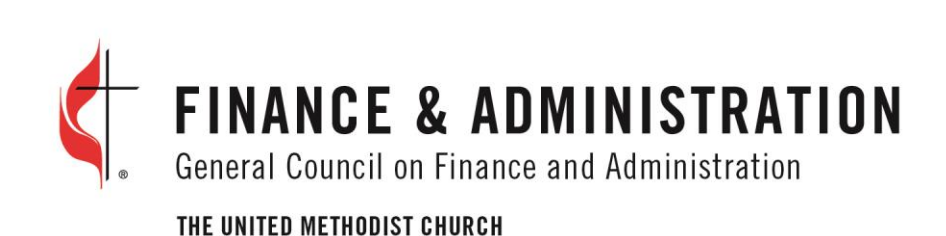

### TABLE OF CONTENTS

| Setting Up a New Year            |    |
|----------------------------------|----|
| Conference Settings              |    |
| Mass Create Church Users         |    |
| Updating User's Permissions      |    |
| GCFA Table                       |    |
| Edit GCFA Control Table          |    |
| Build GCFA Table                 | 14 |
| Table Design                     | 15 |
| Adding Tables                    | 15 |
| Editing Table Lines              |    |
| Enter Stats                      | 23 |
| Entering Statistics              | 23 |
| Submitting/Unsubmitting Churches | 25 |
| Church Info                      | 26 |
| Editing Church Information       | 26 |
| Stats Home                       |    |
| Conference Dashboard             |    |
| Reports                          |    |
| Reports Side Panel Menu          |    |
| Running Church Reports           |    |
| Running District Summaries       |    |
| Running Conference Summary       |    |
| Uploading New Documents          |    |
| Blank Report Forms               |    |
| Charts                           |    |
| Statistical Reports and Forms    |    |

| I    | ndividual Church Stats Report        | 42    |
|------|--------------------------------------|-------|
| E    | Blank Church Input Form              | 43    |
| [    | District Summary Stats Report        | •• 44 |
| (    | Conference Summary Stats Report      | •• 44 |
| (    | Conference Stats Spreadsheet         | 45    |
| (    | GCFA Conference Summary (GCFA Lines) | 46    |
| (    | GCFA Stats Spreadsheet (GCFA Lines)  | 46    |
| 9    | Stats History                        | 47    |
| (    | Custom Export                        | 47    |
| He   | lpful Lists                          | 52    |
| (    | Church Listings with Pastors         | 52    |
| F    | Pastor Listing with Churches         | 52    |
| 5    | System Users                         | 53    |
| "    | 'Do Not Report'' Churches            | 53    |
| L    | ine Codes with Descriptions          | 53    |
| T    | Table Directions – All Lines         | 54    |
| Rej  | ports for the Submission Process     | 54    |
| 9    | Submit Status Report                 | 54    |
| (    | Closed/Merged Churches               | 55    |
| E    | Error/Integrity Report               | 55    |
| 9    | Submit Comments                      | 56    |
| ١    | /alidations                          | 56    |
| F    | Fund Listing with Assignment Codes   | 57    |
| 9    | Stats Verified Report                | 57    |
| Up   | loading a New Document               | 57    |
| Admi | n Tools                              | 59    |
| Gra  | and Total                            | 59    |

| Remittance Uploads          | 60 |
|-----------------------------|----|
| Edit Fund List              | 60 |
| Adding a New Fund           | 62 |
| Edit Fund Assignments       | 63 |
| Upload Remittance File      | 64 |
| Transfer Remittance Data    | 65 |
| Updating User's Permissions | 65 |
| Submit                      | 67 |
| Submit Church Stats         | 67 |
| Unsubmit Church Stats       | 69 |
| Submit Stats to GCFA        |    |

# CONFERENCE STATISTICS MODULE

### SETTING UP A NEW YEAR

Conferences need to configure Ezra at the beginning of each year to begin accepting statistics.

- CHURCH INFO ENTER STATS REPORTS > SUBMIT > ADMIN TOOLS > ACCOUNT > PROGRAMS > <u>STATS HOME</u> Conference Settings Welcome: Tilla Bradley Grand Total Overview of Statistical Reports for FLORIDA Annual Conf Remittance GCFA Table Not Started: 0% Table Design 0% In Progress: Completed: 100% 0% 0% 0% 0% 0% 0% 100% 100% 100% ATLANTIC CENTRAL EAST CENTRAL GULF CENTRAL
- 1. Log in to the Ezra Stats module, go to Admin Tools > Conference Settings.

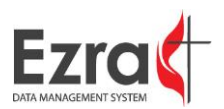

2. Scroll down to Mass Updates window, then click the **Create** button to setup a new year.

|        | Mass Updates                                                                                                    |  |  |  |  |  |
|--------|----------------------------------------------------------------------------------------------------|--|--|--|--|--|
| Update | Clicking this button will update your database based on the settings selected below.                                                                                                    |  |  |  |  |  |
|        | ** The update feature has been locked because it is after the end of February. Running the update feature<br>now can be risky. If you feel you need to run this update please contact Dale. |  |  |  |  |  |
|        | Source: O GCFA Records Database                                                                                                    |  |  |  |  |  |
|        | Update Appointments                                                                                                    |  |  |  |  |  |
|        | ✓ Update Churches                                                                                                    |  |  |  |  |  |
|        | Do Not Update Church Name Do Not Update Church Address                                                                                                    |  |  |  |  |  |
|        | ✓ Update Pastors                                                                                                    |  |  |  |  |  |
|        | Do Not Update Pastor Name                                                                                                    |  |  |  |  |  |
|        | Updated by Steve Loher on 11/22/2016                                                                                                    |  |  |  |  |  |
| Update | This will update all directions for all lines in the current year to match the GCFA directions.                                                                                             |  |  |  |  |  |
| Create | Clicking this button will setup everything for 2017 based on your 2016 data.                                                                                                    |  |  |  |  |  |

3. Go to the Settings and Permission window and select the new year from the Default Stats Year dropdown box. Click **Save** to preserve the changes. Make sure that you are working in the new year in the header by checking the dropdown box.

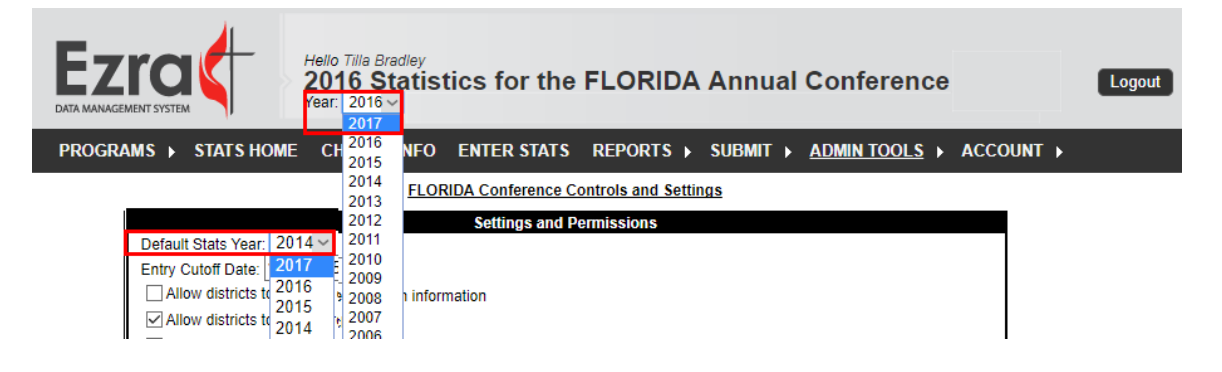

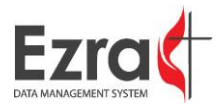

### CONFERENCE SETTINGS

1. When the **Settings and Permissions** window opens, select the desired settings for your conference. Checkbox functionality is described in the table below.

| Settings and Permissions                                                |
|-------------------------------------------------------------------------|
| Default Stats Year: 2017 ~                                              |
| Entry Cutoff Date: 06/30/2017                                           |
| Allow districts to add and edit church information                      |
| Allow districts to edit church tables                                   |
| Allow districts to add, edit, and delete users                          |
| Allow churches to view statistical information on other churches        |
| Allow churches to view disabled lines                                   |
| Notify users to contact their district office if they have any problems |
| Require churches to explain all warnings before submitting statistics   |
| Adminstration link emails conference                                    |
| Require Church to Enter EIN                                             |
| Enable church's statistics to be marked as verified What is this?       |
| Allow districts to mark church's statistics as verified What is this?   |
| Show Directions on Entry Page                                           |
| Roll Up Satellite Churches into Parent                                  |
| Message to all users:                                                   |
|                                                                         |
| 🗉 Source   🖸 🧹 👘 📠 🐻 📾   🚔 🧒 🧒 🖌 🦘 🖗 🖓 👘                                |
| B I U ಈ X <sub>2</sub> X <sup>2</sup> ≟ ⊟ ∉ ≇ ?? ₩ ≣ ≛ ≣ ■ M ¶ & A A A  |
| Styles 🔽 Normal 🔽 Font 🔽 14 🔽 🗛 🕰                                       |
|                                                                         |
|                                                                         |
| The 2017 year is now open!                                              |
| Thank you for your participation!                                       |
|                                                                         |
| hody n span                                                             |
|                                                                         |
| Submit Directions:                                                      |
|                                                                         |
| Save Exit                                                               |

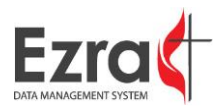

| Line                               |                     | Function                                                |  |
|------------------------------------|---------------------|---------------------------------------------------------|--|
|                                    |                     | The default year is the year that the system will       |  |
| Default Stats Year                 |                     | automatically default to. Change to the current year    |  |
|                                    |                     | when setting up a new year.                             |  |
|                                    |                     | The entry cutoff date is the date that churches should  |  |
| Entry Cutoff Date                  |                     | have their statistics in by. Make sure to update the    |  |
|                                    |                     | date when setting up the new year.                      |  |
| District Permissions               |                     |                                                         |  |
|                                    |                     | Allows the district users to update the church          |  |
|                                    | Add and Edit        | information in the Statistics module as needed. This    |  |
|                                    | Church Information  | will not update the information in the conference       |  |
|                                    |                     | database or Ezra.                                       |  |
|                                    | Edit Church Tables  | Allows district users to overwrite values entered by    |  |
|                                    | Add Edit Delete     | Allows district users to create and remove users for    |  |
|                                    | users               | their churches, change passwords, and unlock users.     |  |
| Church Permissions                 |                     |                                                         |  |
|                                    | View other          | Allows church-level users to run reports comparing      |  |
|                                    | churches'           | the statistical information of other churches in the    |  |
|                                    | information         | conference.                                             |  |
|                                    |                     | Allows church-level users to view the lines that the    |  |
|                                    | View disabled lines | conference has disabled because it is supplying the     |  |
|                                    |                     | information for those lines.                            |  |
|                                    |                     | If selected, the Grand Total line is hidden even if the |  |
|                                    | Hide Grand Total    | conference chooses to allow churches to view other      |  |
|                                    |                     | disabled lines.                                         |  |
| District Office contact            |                     | Directs users to contact the district office for help.  |  |
| Warning explanation required       |                     | This requires churches to explain all warnings before   |  |
|                                    |                     | submitting their statistics.                            |  |
|                                    |                     | This sets the default administration link to contact    |  |
| Administration link                |                     | the conference office instead of GCFA. (Note: All       |  |
| Administration link                |                     | technical questions or concerns will go directly to     |  |
|                                    |                     | GCFA's helpdesk.)                                       |  |
|                                    |                     | This requires the church to enter its EIN (in the       |  |
| Enter EIN                          |                     | correct xx-xxxxxx format) before submitting its         |  |
|                                    |                     | statistics.                                             |  |
| Verifying the church statistics    |                     | This allows the church statistics to be marked as       |  |
|                                    | -                   | verified by a district or conference user.              |  |
| Marking the statistics as verified |                     | This allows the districts to mark churches as verified  |  |
| Show directions                    |                     | This displays the line directions on the table pages.   |  |

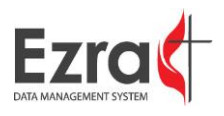

#### Message to Users

The message box allows the conference to create a message formatted in HTML that will be visible to all users when they log in.

2. Click the **Save** button to save the settings. To leave the page, click the **Exit** button. Tables can be secured by clicking the **Lock Tables** button.

|             | Conference Functions                                                |
|-------------|---------------------------------------------------------------------|
|             | Your churches are NOT locked.                                       |
| Lock Tables | Clicking this button will lock all the churches in your conference. |

Once a new year is created, churches are NOT LOCKED out of their tables by default. This button allows the user to lock the churches out of the system until all of the tables are setup and the users are generated. If the churches are not locked, they will be able to navigate and make changes to the current statistical year setup.

3. The database can be updated from this page. Select the information that you wish to update, then click **Update** button. A time stamp will appear to show the date and user who last ran a church update.

|                                                                                                    | Mass Updates                                                                                |  |  |  |  |
|----------------------------------------------------------------------------------------------------|---------------------------------------------------------------------------------------------|--|--|--|--|
| Update                                                                                                    | Update Clicking this button will update your database based on the settings selected below. |  |  |  |  |
|                                                                                                    | Source: 🔘 GCFA Records Database 🖲 Ezra Appointments Database                                |  |  |  |  |
|                                                                                                    | ✓ Update Appointments                                                                       |  |  |  |  |
|                                                                                                    | ✓ Update Churches                                                                           |  |  |  |  |
|                                                                                                    | Do Not Update Church Name Do Not Update Church Address                                      |  |  |  |  |
|                                                                                                    | ✓ Update Pastors                                                                            |  |  |  |  |
|                                                                                                    | Do Not Update Pastor Name                                                                   |  |  |  |  |
|                                                                                                    | Updated by Demo User on 10/06/2016                                                          |  |  |  |  |
| Update This will update all directions for all lines in the current year to match the GCFA directions.         |                                                                                             |  |  |  |  |
| Create Clicking this button will setup everything for 2017 based on your 2016 data.<br>** 2017 has been setup. |                                                                                             |  |  |  |  |

- "GCFA Record Database" refers to conferences that are not currently syncing their information to GCFA's database.
- "Ezra Appointments Database" refers to the conferences that are currently syncing with GCFA.
- When selecting what to update, please note that this process will removed the churches closed the previous year while adding the churches that were opened.

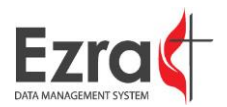

4. After clicking the **Update** button, a summary of the changes will display in the window.

| for your new districts.                |            |                                      |            |        |
|----------------------------------------|------------|--------------------------------------|------------|--------|
| Clicking this batton will apoate       | your ua    | labase based on the settings selec   | teu below. |        |
| Source: GCFA Records D                 | atabase    | Ezra Appointments Database           | :          |        |
| Update Appointments                    |            |                                      |            |        |
| Vpdate Churches                        |            |                                      |            |        |
| Do Not Update Church                   | n Name     | Do Not Update Church Address         | 5 ()       |        |
| Update Pastors                         |            |                                      |            |        |
| 🔄 Do Not Update Pastor                 | Name       |                                      |            |        |
| Updated by I                           | auren /    | Arieux on 09/25/2017                 |            |        |
| Update Summary                         |            |                                      |            |        |
| Churches Added:                        | 0          | Churches Updated:                    | 2          |        |
| Church Names Updated:                  | 2          | Church Addresses Updated:            | 2          |        |
| Districts Added:                       | 0          | Districts Updated:                   | 0          | N      |
| Pastors Added:                         | 18         | Pastors Updated:                     | 2          | 45     |
| Pastors Names Updated:                 | 3          | Pastors Addresses Updated:           | 0          |        |
| Appointments Before:                   | 785        | Appointments After:                  | 786        |        |
| <br>This will update all directions fo | r all line | s in the current year to match the G | CFA direc  | tions. |

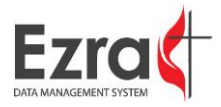

5. Run the Church Listing with Pastors report to review the active churches. Compare with the previous year if necessary to make sure all of the necessary churches are included in Stats module.

# **Statistical Reports**

| Conference Reports                   |                                    |  |  |  |
|--------------------------------------|------------------------------------|--|--|--|
| Statistics Reports and Forms         | Instructions and Guides            |  |  |  |
| Individual Church Stats Report       | Quick Tutorials (Videos)           |  |  |  |
| Blank Church Input Form              | Conference Users Guide             |  |  |  |
| District Summary Stats Report        | What's New in 2016?                |  |  |  |
| Conference Summary Stats Report      |                                    |  |  |  |
| Conference Stats Spreadsheet         |                                    |  |  |  |
| GCFA Stats Spreadsheet (GCFA Lines)  |                                    |  |  |  |
| GCFA Conference Summary (GCFA Lines) |                                    |  |  |  |
| Stats History                        |                                    |  |  |  |
| Custom Export                        |                                    |  |  |  |
| Helpful Lists                        | Reports for the Submission Process |  |  |  |
| Church Listing with Pastors          | Submit Status Report               |  |  |  |
| Pastor Listing with Churches         | Closed/Merged Churches             |  |  |  |
| System Users                         | Warning Report                     |  |  |  |
| "Do Not Report" Churches             | Error/Integrity Report             |  |  |  |
| GCFA Stats Report                    | Submit Comments                    |  |  |  |
| Line Codes with Descriptions         | Validations                        |  |  |  |
| Table Directions - All Lines         | Fund Listing with Assignment Codes |  |  |  |
|                                      | Stats Verified Report              |  |  |  |

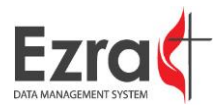

#### MASS CREATE CHURCH USERS

To create automatic logins for your church users, make your selections below, then click the **Create Users** button.

#### Generate All Church Users

This page will allow you to generate users for all of your active churches and grant them access to the Statistics program. Just set the options below and click the Create Users button.

NOTE: This will remove all your current church users to create the new ones.

1. Do you want your churches to be able to create additional users for their church?

🖲 No 🔘 Yes

2. Select the number to use for the default starting username.

General Church Number

Local Church Number (aka Alignment Number)

3. How many users would you like to create for each church?

One user per church.

Two users per church.

4. Choose default starting password for each user. (The user will be asked to change their password when they log in for the first time.)

Create Users

- If you choose to create two users per church, one will have an "o" (for office) and one with a "p" (for pastor).
- Run the "System Users" report to find a list of all system users. When churches log in for the first time, they will register with their names and contact information, which will be included in this report.
- The Mass Creating Users process deletes all current church users and replaces them with new users. You can run this process more than once, but keep in mind that it will delete whatever is in there (and delete any information for users who have already registered). If extra churches are added after users have been created, use "Create Account" to add them individually.

#### UPDATING USER'S PERMISSIONS

1. Log in to Ezra, then go to **Edit Account**.

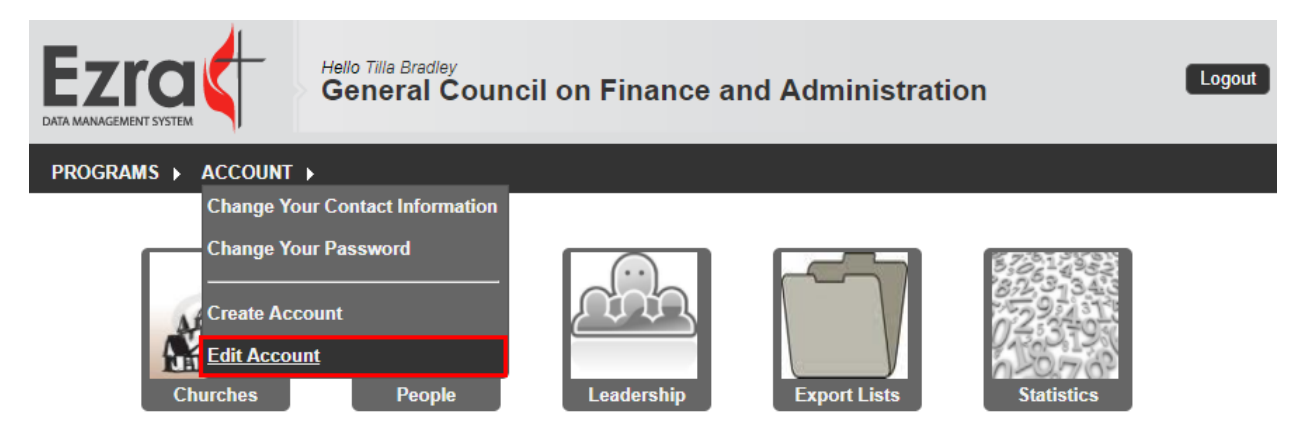

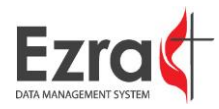

Ezra Statistics Module Conference Admin's Guide | 8

2. Search for the user using his name, email address, or assigned role.

| Search Criteria                                  |                        |                          |        |  |
|--------------------------------------------------|------------------------|--------------------------|--------|--|
| User Level: <ul> <li>Conference: GCFA</li> </ul> | ce O District O Church | District: No Districts 🗸 |        |  |
| Username: flchurch                               | Search Email:          |                          | Search |  |
|                                                  | Sea                    | arch                     |        |  |
| First Name<br>Roles / Permissions:               | Select Role            | Search                   |        |  |

3. Click the Edit Assignments hyperlink.

| Search Results   |                  |                                                                                                    | User Details          |                        |           |
|------------------|------------------|----------------------------------------------------------------------------------------------------|-----------------------|------------------------|-----------|
| Church User      | Username: f      | lchurch                                                                                                    | Email:                | dowens@gcfa.org        |           |
|                  | FirstName:       | Church                                                                                                    | LastName:             | User                   |           |
|                  | HomePhone:       |                                                                                                    | WorkPhone:            |                        |           |
|                  | Level:           | Church ~                                                                                                    | Conference:           | Florida (751)          | ~         |
|                  | IsFirstLogin:    | False ~                                                                                                    | ResetPassword:        | False ~                |           |
|                  | Туре:            | Standard ~                                                                                                    | User Note:            |                        |           |
|                  |                  |                                                                                                    |                       |                        |           |
|                  | Stats Values:    |                                                                                                    |                       |                        |           |
|                  | AccessingConfNo: | Florida (751)                                                                                                    | ~ C                   | an SelectConference:   | False ~   |
|                  | AccessingDistNo: |                                                                                                    | С                     | an SelectConfGCFAView: | False ~   |
|                  | AccessingChurchN | lo: 356094                                                                                                    | v                     | iew:                   | Conf ~    |
|                  | Year:            | 2017                                                                                                    |                       |                        |           |
| Red = Locked Out | Conn String:     | ConnString: data source=AppSQLStage;initial catalog=Conf_751;persist security info=False;user<br>id=AppSQLStage;password=Appw4SQL2Stage;packet size=4096;Max Pool Size=200 |                       |                        |           |
|                  | Assignments:     | Edit Assignments                                                                                                    |                       |                        |           |
|                  | Program Access:  | Edit Program Access                                                                                                    |                       |                        |           |
|                  |                  | Central Database (Church Mainten                                                                                                    | ance) Statistics (Car | n Create Users)        |           |
|                  |                  |                                                                                                    | Unlock User           | Delete User Set Passv  | vord Save |

4. When the Set User's Assignments window opens, select the desired church or churches from the dropdown menu.

| Set User's Assignment    | S                                                                                                    |        | Co       | nf |
|--------------------------|----------------------------------------------------------------------------------------------------|--------|----------|----|
| Select the church you ne | ed to assign to this user from the list below.                                                                                                    |        |          |    |
| Select Church:           | 352586 Asbury - Bartow in Bartow, FL                                                                                                    | $\sim$ | size=200 |    |
| Current Assignments:     | Select Church<br>352030 Adullam Worship Center - Seffner in Seffner, FL<br>350394 Albright - St Petersburg in St Petersburg, FL                                                                                   |        |          | ^  |
| Login History:           | 354745 Altoona in Altoona, FL<br>352520 Alturas in ALTURAS, FL<br>351321 Arlington - Jacksonville in Jacksonville, FL<br>352586 Asbury - Bartow in Bartow, FL<br>952776 Asbury - Jacksonville in JACKSONVILLE, FL |        |          |    |

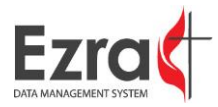

5. When finished, click the **Set Assignments** button.

| Set User's Assignment    | S                                              |
|--------------------------|------------------------------------------------|
| Select the church you ne | ed to assign to this user from the list below. |
| Select Church:           | 352586 Asbury - Bartow in Bartow, FL ~         |
| Current Assignments:     | 352586 Asbury - Bartow in Bartow, FL           |
|                          |                                                |
|                          |                                                |
|                          |                                                |
|                          | Remove Assignment                              |
|                          | Set Assignments Cancel                         |

6. The updated assignments will show on the page. Click the **Save** button to save the changes.

|               |            | User Details   |                 |
|---------------|------------|----------------|-----------------|
| Username:     | flchurch   | Email:         | dowens@gcfa.org |
| FirstName:    | Church     | LastName:      | User            |
| HomePhone:    |            | WorkPhone:     |                 |
| Level:        | Church ~   | Conference:    | Florida (751) V |
| IsFirstLogin: | False ~    | ResetPassword: | False ~         |
| Туре:         | Standard ~ | User Note:     |                 |

| Stats Values:     |                                                                               |                    |                                                                     |           |
|-------------------|-------------------------------------------------------------------------------|--------------------|---------------------------------------------------------------------|-----------|
| AccessingConfNo:  | Florida (751)                                                                 | $\sim$             | CanSelectConference:                                                | False ~   |
| AccessingDistNo:  |                                                                               |                    | Can SelectConfGCFAView:                                             | False ~   |
| AccessingChurchNo | p: 356094                                                                     |                    | View:                                                               | Conf ~    |
| Year:             | 2017                                                                          |                    |                                                                     |           |
| Conn String:      | data source=AppSQLStage;initial catalog=<br>id=AppSQLStage;password=Appw4SQL2 | Conf_7<br>Stage;pa | 51;persist security info=False;us<br>acket size=4096;Max Pool Size= | er<br>200 |
| Assignments: E    | dit Assignments<br>52586 Asbury - Bartow in Bartow, FL in 43 G                | JLF CE             | NTRAL District                                                      |           |
| Program Access: E | dit Program Access                                                            |                    |                                                                     |           |
| C                 | Central Database (Church Maintenance) Sta                                     | tistics            | (Can Create Users)                                                  |           |

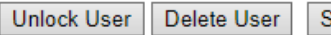

Set Password Save

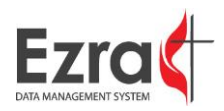

Refer to the following table to make changes or updates to the User Details section.

|                | User Details Window                                                       |
|----------------|---------------------------------------------------------------------------|
| Username       | The assigned user name for the account.                                   |
| First name     | The user's first name                                                     |
| Home Phone     | The home phone number for the user.                                       |
| Level          | The user's assigned access level.                                         |
| Is First Login | States if this is the first time the user has logged in.                  |
|                | <ul> <li>False – No</li> <li>True - Yes</li> </ul>                        |
| Туре           | The type of account access the user is assigned.                          |
| Email          | The user's email address                                                  |
| Last Name      | The user's last name.                                                     |
| Work Phone     | The work phone number for the user                                        |
| Conference     | The conference the user belongs to. (This cannot be changed or modified.) |
| Reset Password | Allows the administrator to reset the user's password.                    |
|                | • False – No                                                              |
|                | True - Yes                                                                |
| User Note      | Any notes about the user for the administrator's reference.               |

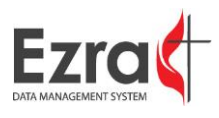

### GCFA TABLE

The GCFA Control Table is the default table that is automatically created in the new year, allowing the conference to designate the values reported in customized lines into GCFA's lines. It can be edited by doing the following:

### EDIT GCFA CONTROL TABLE

1. To edit the GCFA Control Table, go to Admin Tools > GCFA Table > Edit GCFA Control Table.

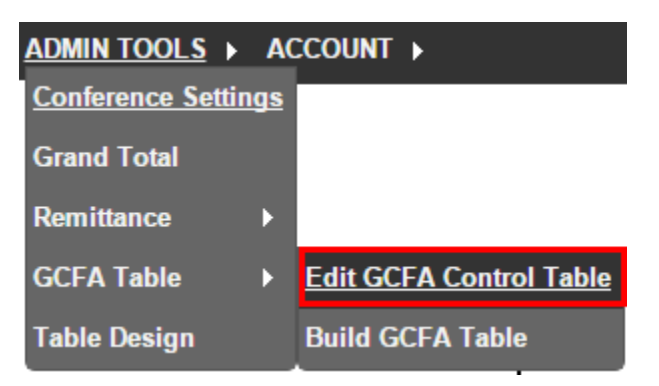

2. The **GCFA Control Table** page contains a panel to review selected lines and a full list of all the lines that comprise the control table.

### **GCFA Control Table**

| .ine #    | Code          | Description |   |
|-----------|---------------|-------------|---|
|           |               |             | • |
| GCFA Line | es Not Assign | ed          |   |
| All lines | are assigned  |             | • |

#### Summary of Conference Lines to GCFA Lines

| Conf.<br>Line# | Conf. Code | Description                                                                                    | Percent | GCFA<br>Line# | Description                                                                                    | GCFA Code |
|----------------|------------|------------------------------------------------------------------------------------------------|---------|---------------|------------------------------------------------------------------------------------------------|-----------|
| 1              | MEMBPREV   | Total professing members reported at the close of last year                                    | 100     | 1             | Total professing members reported at the close of last year                                    | MEMBPREV  |
| 2.a            | RECPROF    | Received this year on Profession of Christian Faith                                            | 100     | 2.a           | Received this year on Profession of Christian Faith                                            | RECPROF   |
| 2.b            | RECREST    | Restored by affirmation                                                                        | 100     | 2.b           | Restored by affirmation                                                                        | RECREST   |
| 2.c            | RECCOR     | Correct previous year's reporting errors of total<br>professing membership numbers by addition | 100     | 2.c           | Correct previous year's reporting errors of total<br>professing membership numbers by addition | RECCOR    |

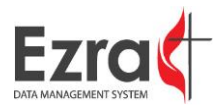

3. Select a line to review by selecting from the dropdown in the Line # box.

### GCFA Control Table

| L  | ine #      | Code       | Description                                      |                                                   |                          |  |
|----|------------|------------|--------------------------------------------------|---------------------------------------------------|--------------------------|--|
|    |            |            |                                                  | •                                                 |                          |  |
|    |            | 002 How    | many aburah mamba                                | rogularly participate in church community outr    | aaah maarama?            |  |
|    | 2          | .002This I | ine will track the nun                           | ber of member who self-identify as members of     | the local community.     |  |
| ٩; | 3          | .457How    | many children (5-17)                             | egularly participate in community outreach progr  | rams                     |  |
| 1  | 1          | .MEMBPREV  | .Total professing me                             | bers reported at the close of last year           |                          |  |
| 4  | 2.a<br>2.h | DECREST    | Received this year of<br>Restored by affirmation | Protession of Christian Faith                     |                          |  |
|    | 2.c.       | RECCOR     | Correct previous vea                             | s reporting errors of total professing membership | p numbers by addition    |  |
| 13 | 3          | .RECUMC1   | ransferred in from ot                            | er Ünited Methodist churches                      | ,                        |  |
| 4  | <u>.</u>   | .RECOTHT   | ransferred in from no                            | -United Methodist churches                        |                          |  |
|    | 5.a<br>5.h | REMCHR     | Removed by Charge<br>Withdrawn from Prof         | conference action                                 |                          |  |
| į  | 5.c        | REMCOR     | Correct previous yea                             | s reporting errors of total professing membershi  | p numbers by subtraction |  |
| 6  | 5          | .REMUMC1   | Fransferred out to oth                           | r United Methodist churches                       | ,                        |  |
| 17 | 7          | .REMOTHT   | ransferred out to nor                            | United Methodist churches                         |                          |  |
|    | 5<br>a     | MEMBTOT    | Removed by death                                 | ore reported at the close of this year            |                          |  |
| ġ  | ).a        | MEMBAA     | sian                                             | ers reported at the close of this year            |                          |  |
| 9  | 9.b        | MEMBAA/B   | African American/Bl                              | :k                                                |                          |  |
| 9  | 9.c        |            | lispanic/Latino                                  |                                                   |                          |  |

#### 4. The selected line will appear on the panel.

| Line #   |                  | Description           |            |             | Add Assi   | gnment    |         |
|----------|------------------|-----------------------|------------|-------------|------------|-----------|---------|
|          |                  | rotal professing memb | eis iept 💌 |             | Conf. Code | GCFA Code | Percent |
| All line | ines Not Assigne | d                     | •          | Edit Delete | MEMBPREV   | MEMBPREV  | 100     |

#### ASSIGNING A LINE

1. To assign a line, select the line in the Line # dropdown. Click the **Add Assignment** button.

| Line # Code Description           Line # Code         Description           1002How many church members regularly         • | Add Assignment |
|----------------------------------------------------------------------------------------------------|----------------|
| GCFA Lines Not Assigned<br>All lines are assigned                                                                           |                |

2. When the **Add a Line Assignment** window opens, select the table line that you need to have the line added to and enter the percent that you want to add to the line, then click the **Submit** button.

| Add A Line Assignment"                                                   |
|--------------------------------------------------------------------------|
| GCFA Table Lines                                                         |
| 13CONSTITNumber of other constituents of ti                              |
| Percent to Assign:<br>75                                                 |
| Submit Cancel                                                            |
| Selected Line Description:<br>Number of other constituents of the church |
|                                                                          |

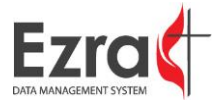

3. The changes will display in a table on the panel.

| GCFA Lines Not Assigned CONSTIT 75                | Line #    | Code         | Description | agularh 🚽 |             | Add Ass    | ignment   |         |
|---------------------------------------------------|-----------|--------------|-------------|-----------|-------------|------------|-----------|---------|
| All lines are assigned Edit Delete 002 CONSTIT 75 | 0054110   |              | - d         | sgulanj 💌 |             | Conf. Code | GCFA Code | Percent |
|                                                   | All lines | are assigned | ea<br>I     | -         | Edit Delete | 002        | CONSTIT   | 75      |

### BUILD GCFA TABLE

1. Go to Admin Tools > GCFA Table > Build GCFA Table. Click the Build GCFA Table button to build a new table when submitting your statistics to GCFA.

| This is where you build the statistical table that will be submitted<br>to GCFA. By clicking on the button below, you will build this table<br>and then be able to see the data using the reports below. This will<br>NOT submit the data to GCFA. Please go to the submit area to do<br>this. |  |  |  |  |  |
|----------------------------------------------------------------------------------------------------|--|--|--|--|--|
| Roll Up Child/Satellite Church Numbers into Parent Church.                                                                                                    |  |  |  |  |  |
| Last built by Steve Loher on 09/07/2017                                                                                                    |  |  |  |  |  |
| Build GCFA Table                                                                                                    |  |  |  |  |  |
|                                                                                                    |  |  |  |  |  |
| REPORTS                                                                                                    |  |  |  |  |  |
| GCFA Stats Spreadsheet This will allow you to export and see all the data that will be                                                                                                    |  |  |  |  |  |

### Build GCFA Data Table

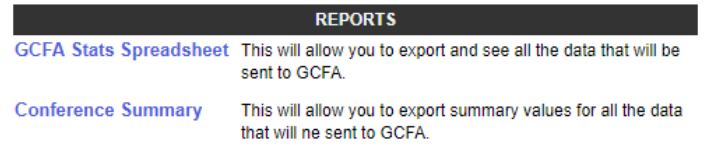

**Note:** Selecting **Roll Up Child/Satellite Church Numbers into Parent Church** will do just that – sum all churches in a parent/child relationship so that just the totals are submitted to GCFA via the Parent church. This allows the conference to keep separate data on satellites or campus churches while sending GCFA only the summed up values.

2. Once you click the "Build GCFA Table" button, a confirmation window opens to confirm that that data has been copied successfully. Click the **OK** button.

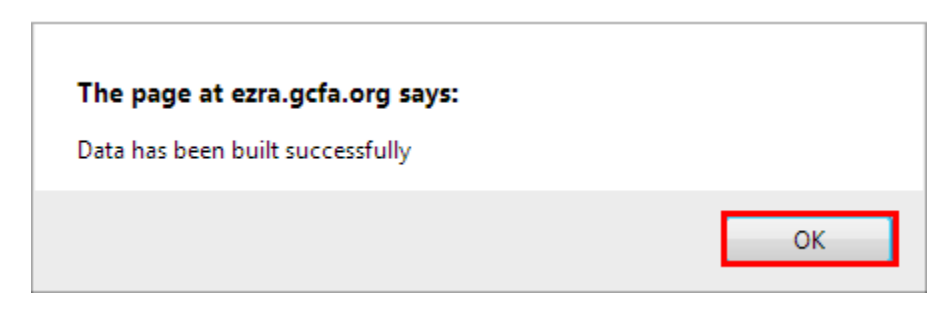

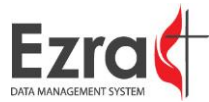

#### TABLE DESIGN

To access Table Design, go to Admin Tools > Table Design. This page allows the user to edit or create customized tables for data collection

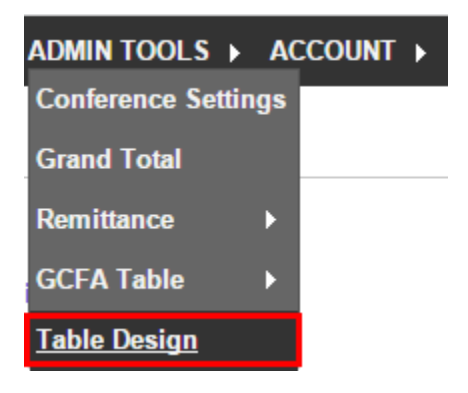

### ADDING TABLES

1. Add tables on an "as needed" basis. To create a new table, go to **Admin Tool** > **Table Design**. Click on the **Add/Edit** Table hyperlink to add a table.

### **Edit Table Design**

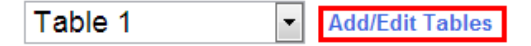

Active Lines Only

New Line

| Edit                    | Line # | Code     | Description                                                    | Sort<br>Order | Enabled? | Active? | Validations? |
|-------------------------|--------|----------|----------------------------------------------------------------|---------------|----------|---------|--------------|
| Quick Edit<br>Full Edit | 1      | MEMBPREV | Total professing members reported at the close of last<br>year | 001.0         | Yes      | Active  | No           |
| Quick Edit<br>Full Edit | 2.a    | RECPROF  | Received this year on Profession of Christian Faith            | 002.1         | Yes      | Active  | No           |

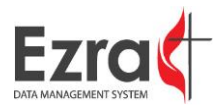

2. When the Add Table window opens, fill in the Table Name, Table Title, and Table Description. Click the Add button when finished.

|        | Add Table                                                                                                    |            |                                                                                      |                                |          |         |      |           |  |
|--------|----------------------------------------------------------------------------------------------------|------------|--------------------------------------------------------------------------------------|--------------------------------|----------|---------|------|-----------|--|
|        |                                                                                                    | Name       | Description                                                                          | Title                          | Status   | Req.    |      |           |  |
|        | Select                                                                                                    | Table<br>1 | Table 1                                                                              | MEMBERSHIP &<br>PARTICIPATION  | Active   | Yes     |      | *         |  |
|        | Select                                                                                                    | Table<br>2 | Table 2                                                                              | CHURCH<br>ASSETS &<br>EXPENSES | Active   | Yes     |      |           |  |
|        | Select                                                                                                    | Table<br>3 | Table 3                                                                              | CHURCH<br>INCOME               | Active   | Yes     |      |           |  |
|        |                                                                                                    |            |                                                                                      |                                |          |         |      |           |  |
| I I SI | how Close                                                                                                    | d Table    | 25                                                                                   |                                |          |         |      |           |  |
|        | Table N                                                                                                    | lame:      | Test                                                                                 |                                |          |         |      |           |  |
|        | Table                                                                                                    | Title:     | Community Engagement                                                                 |                                |          |         |      |           |  |
| Table  | e Descri                                                                                                    | ption:     | This table is designed to meas<br>metrics for social justice tha<br>participates in. | ure the<br>t the church        |          |         |      |           |  |
|        | Req                                                                                                    | uired:     | No 💌 Is the church required to sa                                                    | ve this table prior            | to subn  | nitting | thie | er stats? |  |
|        | S                                                                                                    | tatus:     | Active -                                                                             |                                |          |         |      |           |  |
|        | * To ec                                                                                                    | lit an e   | xisting table, select the table above, ma                                            | ake your changes t             | then cli | ck UP   | DAT  | E.        |  |
|        | * To add a new table click CLEAR below remove any info from the fields, enter the new<br>information and click ADD. |            |                                                                                      |                                |          |         |      |           |  |
|        | Add Clear<br>Close                                                                                                  |            |                                                                                      |                                |          |         |      |           |  |

- 3. The newly created table will be available for selection in the dropdown box. Use the arrows to rearrange the order of tables.
- 4. To edit a table's name, status, or requirements, click **Select** to the left of the table, make your changes, and then click **Update**.

|                         |        |      |                    | Test 🔹                                                           | Add/Edit Tabl             | es            |          |         |              |
|-------------------------|--------|------|--------------------|------------------------------------------------------------------|---------------------------|---------------|----------|---------|--------------|
|                         |        |      |                    | Table 1<br>Table 2                                               | Only                      |               |          |         |              |
|                         |        |      |                    | Table 3                                                          |                           |               |          |         | New Line     |
| Edit                    | Line # | Code | Descr              | Unassigned Lines                                                 |                           | Sort<br>Order | Enabled? | Active? | Validations? |
| Quick Edit<br>Full Edit | 1      | 002  | How n<br>church    | nany church members regularly<br>o community outreach program    | y participate in<br>s?    | 1             | Yes      | Active  | No           |
| Quick Edit<br>Full Edit | 2      | 001  | This li<br>identif | ne will track the number of mer<br>y as members of the local com | nber who self-<br>munity. | 2             | Yes      | Active  | No           |
| Quick Edit<br>Full Edit | 3      | 457  | How n<br>comm      | nany children (5-17) regularly p<br>unity outreach programs      | articipate in             | 3             | Yes      | Active  | No           |

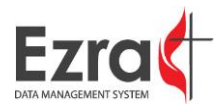

### EDITING TABLE LINES

To edit a table, select the desired table from the dropdown box.

## Edit Table Design

|    | Table 1                | Ŧ | Add/Edit Tables |
|----|------------------------|---|-----------------|
|    | Table 1                |   |                 |
|    | Table 2                |   | nly             |
|    | Affiliate Church Table |   |                 |
|    | Table 3                |   |                 |
| De | Unassigned Lines       |   | Sort            |
| 2. |                        |   | Order           |

When the table opens, each row provides the options for a Quick Edit and a Full Edit.

### QUICK EDIT

1. Click on the **Quick Edit** hyperlink to edit the line number, description, and/or sort order without opening the full Line Edit Dialog Box.

| Quick Edit         62.a-           Full Edit         62.g         TtlGenSpSu         Received for annual budget/spending plan | 062.0 | Yes | Active | No |
|----------------------------------------------------------------------------------------------------|-------|-----|--------|----|
|----------------------------------------------------------------------------------------------------|-------|-----|--------|----|

2. When the row becomes editable, make the desired changes, then click the **Update** hyperlink.

| Update<br>Cancel | 62.a- TtlGenSpSu | Received for annual budget/spending plan | 062.0 | Yes | Active | No |
|------------------|------------------|------------------------------------------|-------|-----|--------|----|
| Curroor          |                  |                                          |       |     |        |    |

### FULL EDIT

1. Click on the **Full Edit** hyperlink.

| Edit                    | Line # | Code    | Description                                                   | Sort<br>Order | Enabled? | Active? | Validations? |
|-------------------------|--------|---------|---------------------------------------------------------------|---------------|----------|---------|--------------|
| Quick Edit<br>Full Edit | 31     | VALPROP | Market value of church-owned land, buildings and<br>equipment | 031.0         | Yes      | Active  | No           |

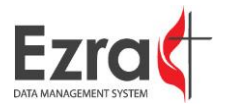

2. When the **Edit Table Line** page opens, make the desired changes to the line, then click the **Update** button.

| Basic Information   |                                                                                                    |                                                                                                    |  |  |  |  |  |  |
|---------------------|----------------------------------------------------------------------------------------------------|----------------------------------------------------------------------------------------------------|--|--|--|--|--|--|
| Description:        | Market value of o                                                                                                    | church-owned land, buildings and equipment                                                                                          |  |  |  |  |  |  |
| Code:               | VALPROP                                                                                                    |                                                                                                    |  |  |  |  |  |  |
| Sort Order:         | 031.0                                                                                                    |                                                                                                    |  |  |  |  |  |  |
| Line #:             | 31                                                                                                    |                                                                                                    |  |  |  |  |  |  |
| Table #:            | Table 2                                                                                                    |                                                                                                    |  |  |  |  |  |  |
| Active:             | Active <                                                                                                    | * Closed lines are no longer used.                                                                                                  |  |  |  |  |  |  |
| Enabled:            | Yes 🔻                                                                                                    | * Disabled lines remain active, but do not show on tables.                                                                          |  |  |  |  |  |  |
| Min Value Allowed:  | 0                                                                                                    | * A warning will alert the user if they input a value below this number.                                                            |  |  |  |  |  |  |
| Max Value Allowed:  | 99999999                                                                                                    | * A warning will alert the user if they input a value above this number.                                                            |  |  |  |  |  |  |
| Give Warning:       | %                                                                                                    | A warning will alert the user if they input a value that is greater than or less than the previous year's value by this percentage. |  |  |  |  |  |  |
| Required:           |                                                                                                    | If checked, this line must have a value greater than 0 or it will cause an error.                                                   |  |  |  |  |  |  |
| Title Line:         |                                                                                                    | Checking this will mark this line as a title line. Title Lines are purely<br>informational lines and do not collect data.           |  |  |  |  |  |  |
| Apportionment Field | Apportionment Field: 🕢                                                                                                    |                                                                                                    |  |  |  |  |  |  |
| Directions:         | Enter the estimated market value of buildings, parsonages, and equipment<br>plus the value of parsonage-related assets used in the ministry of the<br>church and the support of its pastor(s). If a parsonage is in a charge of<br>more than one church, list parsonage-related assets only on the report of<br>the church where parsonage is located. If property is held by a multi- |                                                                                                    |  |  |  |  |  |  |
|                     |                                                                                                    | Update Cancel Exit                                                                                                    |  |  |  |  |  |  |

| Line              | Function                                                                                |
|-------------------|-----------------------------------------------------------------------------------------|
| Description       | The description is the text that will appear on the table and describes the purpose     |
| Description       | or function of the line.                                                                |
|                   | The line is identified with this code, and it cannot be modified after it is saved (and |
| Code              | all GCFA lines cannot be modified). There is a maximum character length of 10           |
|                   | characters, letters and number only, and the first character cannot be a number.        |
| Sort Order        | This number defines where the line is placed in the table.                              |
| Line #            | This number is the one assigned to the line. It does not determine sort order.          |
| Table #           | Select the table that the line will be added to from the dropdown menu.                 |
| Active            | Select from the dropdown menu whether or not the line is active or closed.              |
| Enabled           | Select No to disable the line, ensuring that only conference (or district, if allowed)  |
| LIIdDieu          | users can edit the line.                                                                |
|                   | Set a minimum numerical value that must be used in the line. If the value entered is    |
| Min Value Allowed | below the entered number, a warning will alert the user.                                |
| Max Value Allowed | Sets a maximum numerical value that must be used in the line. If the value entered      |
| Max value Allowed | is above the entered number, a warning will alert the user.                             |

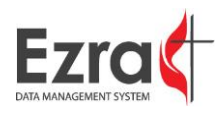

| Cive Warping        | Sets a warning if the user enters a value that is greater or less than the previous      |
|---------------------|------------------------------------------------------------------------------------------|
| Give warning        | year's value by the entered percentage.                                                  |
| Required            | Make the line a required entry that must be filled out. If the line is required and left |
| required            | blank, an error will generate.                                                           |
| Title Line          | Marks the line as a title line that does not collect data. All characters are bolded and |
| The Line            | in a larger font.                                                                        |
| Apportionment Field | Marks the line as a field that will be used to calculate apportionments (information     |
| Apportionment Field | only for church users).                                                                  |
| Directions          | Enter text directions on how to correctly enter values for the line. Directions on a     |
| Directions          | title line are shown not bolded and in a smaller font.                                   |

#### Example of a title line with directions:

|      |      |     | <u> </u> |     |
|------|------|-----|----------|-----|
| Mem  | hers | hin | (send    | ler |
| monn | 0010 | mp. | oono     |     |

On the following lines, report for each member the gender with which she or he identifies. The total of the numbers entered in these two spaces must equal the membership total in Line 4.

Linking a line means that when the value put into the line currently being edited/created is saved, the value will also show up in the designated linked line (rendering that line disabled for editing by the church user). The linked line MUST be in another table, as the value is not linked until the table is saved.

| Linked Line                                                                                                    |            |  |  |  |  |  |
|----------------------------------------------------------------------------------------------------|------------|--|--|--|--|--|
| If a line is marked as a "Linked Line" for this line, then any value saved for this line will also be saved for the "Linked Line". |            |  |  |  |  |  |
|                                                                                                    |            |  |  |  |  |  |
| Select Linked Line:                                                                                                    | None  Save |  |  |  |  |  |

#### 3. Select the desired line from the dropdown menu.

|                        | Linked Line                                                                                                    |          |                                                                     |                                                                           |          |
|------------------------|----------------------------------------------------------------------------------------------------|----------|---------------------------------------------------------------------|---------------------------------------------------------------------------|----------|
| lf a line              | e is marked as a "Linked Line" for this line, then any value save                                                                                                    | d fo     | this line will also be                                              | saved for the "Linked Line".                                              |          |
| Select Linked Line:    | 1 Total professing members reported at the close o<br>None                                                                                                    | <b>T</b> | Save                                                                |                                                                           |          |
|                        | 10 Average attendance at all weekly worship servic<br>25.b Amount paid for projects (UMM)                                                                                  |          | n                                                                   |                                                                           |          |
| Add Validation Ru      | 26.b Amount paid for local church and community wo                                                                                                    |          |                                                                     |                                                                           |          |
| Line #:                | 2.a Received this year on Profession of Christian                                                                                                    |          | Formula                                                             | Error Message                                                             | Auto Sum |
| Example: a + b + c = d | 2.b Restored by affirmation<br>2.c Correct previous year's reporting errors of to                                                                                          |          | 9.a + 9.b + 9.c + 9.d +<br>9.e + 9.f + 9.g = 9                      | Total of Ethnic fields does not<br>equal total members.                   | False    |
| Formula:               | 3 Transferred in from other United Methodist churc<br>4 Transferred in from non-United Methodist churche                                                                   |          | 9.h + 9.i = 9                                                       | Males + Females does not<br>equal total members.                          | False    |
| Custom Error Messa     | 5.a Removed by Charge Conterence action<br>5.b Withdrawn from Professing Membership<br>5.c Correct previous year's reporting errors of to                                  |          | 1 + 2.a + 2.b + 2.c + 3<br>+ 4 - 5.a - 5.b - 5.c - 6<br>- 7 - 8 = 9 | Previous members +<br>recieved - removed does not<br>equal total members. | True     |
|                        | 7 Transferred out to oner Onited Methodist churches<br>8 Removed by death<br>9 Total professing members reported at the close o<br>9.a Asian<br>9.b African American/Black |          |                                                                     |                                                                           |          |

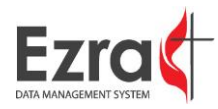

4. After selecting the line, click the **Save** button.

| Linked Line                                                                                                    |  |  |  |  |  |
|----------------------------------------------------------------------------------------------------|--|--|--|--|--|
| If a line is marked as a "Linked Line" for this line, then any value saved for this line will also be saved for the "Linked Line". |  |  |  |  |  |
| Select Linked Line: 1 Total professing members reported at the close o   Save                                                      |  |  |  |  |  |

VALIDATION RULES

1. Select the Add Validation Rule checkbox.

| Valio                                                  | Validations/Auto Sum |     |                                                                     |                                                                           |          |  |  |
|--------------------------------------------------------|----------------------|-----|---------------------------------------------------------------------|---------------------------------------------------------------------------|----------|--|--|
| Add Validation Rule                                    |                      |     |                                                                     |                                                                           |          |  |  |
| Line #: Operator:                                      |                      | No. | Formula                                                             | Error Message                                                             | Auto Sum |  |  |
| T         T           Example: a + b + c = d         T | Delete Select        | 2   | 9.a + 9.b + 9.c + 9.d +<br>9.e + 9.f + 9.g = 9                      | Total of Ethnic fields does not equal total members.                      | False    |  |  |
| Formula:                                               | Delete Select        | 3   | 9.h + 9.i = 9                                                       | Males + Females does not equal total members.                             | False    |  |  |
| Custom Error Message:                                  | Delete Select        | 1   | 1 + 2.a + 2.b + 2.c + 3<br>+ 4 - 5.a - 5.b - 5.c - 6<br>- 7 - 8 = 9 | Previous members +<br>recieved - removed does not<br>equal total members. | True     |  |  |
| 6                                                      |                      |     | 1                                                                   |                                                                           |          |  |  |

2. Select the first line number that you want to use from the dropdown menu.

|   | 10<br>25.b<br>26.b |           |                                                              |                                    |            |                                                                     |                                                                           |          |
|---|--------------------|-----------|--------------------------------------------------------------|------------------------------------|------------|---------------------------------------------------------------------|---------------------------------------------------------------------------|----------|
| • | 9<br>9.a<br>9.b    |           | Valid<br>Rule ** Use the 3 buttons below to add/edit the     | dations/Auto<br>his validation. Yo | Su<br>ou m | <b>m</b><br>nust finish before movin                                | ig on.                                                                    |          |
| L | 9.c                | •         |                                                              |                                    | No.        | Formula                                                             | Error Message                                                             | Auto Sum |
|   | xample: a + b      | ▼<br>+ c: | T T T T T T T T T T T T T T T T T T T                        | Delete Select                      | 2          | 9.a + 9.b + 9.c + 9.d +<br>9.e + 9.f + 9.g = 9                      | Total of Ethnic fields does not equal total members.                      | False    |
|   | Formula:           |           |                                                              | Delete Select                      | 3          | 9.h + 9.i = 9                                                       | Males + Females does not<br>equal total members.                          | False    |
|   | Custom Error       | Me        | sneck here to auto sum this field using this rule.<br>ssage: | Delete Select                      | 1          | 1 + 2.a + 2.b + 2.c + 3<br>+ 4 - 5.a - 5.b - 5.c - 6<br>- 7 - 8 = 9 | Previous members +<br>recieved - removed does not<br>equal total members. | True     |
|   |                    |           | 1                                                            |                                    |            | ·                                                                   |                                                                           |          |

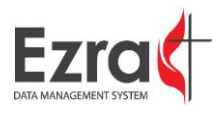

3. Choose an operator function from the dropdown menu.

|                               | Validations/Auto Sum                                                                               |                    |                    |      |                                                                     |                                                                           |          |
|-------------------------------|----------------------------------------------------------------------------------------------------|--------------------|--------------------|------|---------------------------------------------------------------------|---------------------------------------------------------------------------|----------|
| Add Validation Ru             | ule ** Use the 3 buttons b                                                                         | elow to add/edit t | his validation. Yo | ou m | nust finish before movin                                            | ig on.                                                                    |          |
| Line #:                       | Operator:                                                                                          |                    |                    | No.  | Formula                                                             | Error Message                                                             | Auto Sum |
| 9 v<br>Example: a + b + c = d | •                                                                                                  | e                  | Delete Select      | 2    | 9.a + 9.b + 9.c + 9.d +<br>9.e + 9.f + 9.g = 9                      | Total of Ethnic fields does not equal total members.                      | False    |
| Formula: 9                    | +<br>is greater than<br>us less than<br>is greater than or equal to<br>is greater than or equal to | using this rule.   | Delete Select      | 3    | 9.h + 9.i = 9                                                       | Males + Females does not<br>equal total members.                          | False    |
| Custom Error Messa            |                                                                                                    |                    | Delete Select      | 1    | 1 + 2.a + 2.b + 2.c + 3<br>+ 4 - 5.a - 5.b - 5.c - 6<br>- 7 - 8 = 9 | Previous members +<br>recieved - removed does not<br>equal total members. | True     |
|                               |                                                                                                    | //                 |                    |      |                                                                     |                                                                           |          |

4. Choose another line from the dropdown menu.

| - 11 b                                             |                      |      |                                                                     |                                                                           |          |  |
|----------------------------------------------------|----------------------|------|---------------------------------------------------------------------|---------------------------------------------------------------------------|----------|--|
| 12 Vali                                            | Validations/Auto Sum |      |                                                                     |                                                                           |          |  |
| Rule ** Use the 3 buttons below to add/edit        | this validation. Yo  | ou n | iust finish before movir                                            | ig on.                                                                    |          |  |
| 14<br>15 • Operator:                               |                      | No.  | Formula                                                             | Error Message                                                             | Auto Sum |  |
| 9 V<br>Example: a + b + c = d Back Cancel Add Rule | Delete Select        | 2    | 9.a + 9.b + 9.c + 9.d +<br>9.e + 9.f + 9.g = 9                      | Total of Ethnic fields does not equal total members.                      | False    |  |
| Formula: 9+                                        | Delete Select        | 3    | 9.h + 9.i = 9                                                       | Males + Females does not<br>equal total members.                          | False    |  |
| Custom Error Message:                              | Delete Select        | 1    | 1 + 2.a + 2.b + 2.c + 3<br>+ 4 - 5.a - 5.b - 5.c - 6<br>- 7 - 8 = 9 | Previous members +<br>recieved - removed does not<br>equal total members. | True     |  |
|                                                    |                      |      | ·                                                                   |                                                                           |          |  |

5. Choose an operator function from the dropdown menu.

|                                | Validations/Auto Sum                                  |                    |                    |                                                                     |                                                                           |                                                      |          |
|--------------------------------|-------------------------------------------------------|--------------------|--------------------|---------------------------------------------------------------------|---------------------------------------------------------------------------|------------------------------------------------------|----------|
| Add Validation Ru              | ule ** Use the 3 buttons be                           | elow to add/edit t | his validation. Yo | ou m                                                                | iust finish before movin                                                  | ig on.                                               |          |
| Line #:                        | Operator:                                             |                    |                    | No.                                                                 | Formula                                                                   | Error Message                                        | Auto Sum |
| 12 ▼<br>Example: a + b + c = d | •                                                     | le                 | Delete Select      | 2                                                                   | 9.a + 9.b + 9.c + 9.d +<br>9.e + 9.f + 9.g = 9                            | Total of Ethnic fields does not equal total members. | False    |
| Formula: 9 + 12                | +<br>-<br>is greater than                             |                    | Delete Select      | 3                                                                   | 9.h + 9.i = 9                                                             | Males + Females does not<br>equal total members.     | False    |
| Custom Error Messa             | ustom Error Messa<br>is greater than using this rule. | Delete Select      | 1                  | 1 + 2.a + 2.b + 2.c + 3<br>+ 4 - 5.a - 5.b - 5.c - 6<br>- 7 - 8 = 9 | Previous members +<br>recieved - removed does not<br>equal total members. | True                                                 |          |
|                                |                                                       | //                 |                    |                                                                     |                                                                           |                                                      |          |

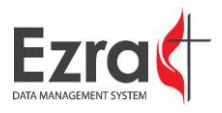

6. Review the formula that was created and make changes as needed using the dropdown boxes. The formula must end with the equal (=) operator. (It will equal the current line being edited/created.)

| Validations/Auto Sum                                                                                     |                    |      |                                                                     |                                                                           |          |  |
|----------------------------------------------------------------------------------------------------|--------------------|------|---------------------------------------------------------------------|---------------------------------------------------------------------------|----------|--|
| Add Validation Rule ** Use the 3 buttons below to add/edit t                                             | his validation. Yo | ou m | nust finish before movir                                            | ig on.                                                                    |          |  |
| Line #: Operator:                                                                                        |                    | No.  | Formula                                                             | Error Message                                                             | Auto Sum |  |
| 12     T       Example: a + b + c = d     Back       Cancel     Add Rule                                 | Delete Select      | 2    | 9.a + 9.b + 9.c + 9.d +<br>9.e + 9.f + 9.g = 9                      | Total of Ethnic fields does not equal total members.                      | False    |  |
| Formula: 9 + 12<br>Auto Sum: Check here to auto sum this field using this rule.<br>Custom Error Message: | Delete Select      | 3    | 9.h + 9.i = 9                                                       | Males + Females does not equal total members.                             | False    |  |
|                                                                                                    | Delete Select      | 1    | 1 + 2.a + 2.b + 2.c + 3<br>+ 4 - 5.a - 5.b - 5.c - 6<br>- 7 - 8 = 9 | Previous members +<br>recieved - removed does not<br>equal total members. | True     |  |
|                                                                                                    |                    |      | ·                                                                   |                                                                           | <u> </u> |  |

7. If you want the total to automatically generate a sum, select the **Auto-Sum** checkbox.

| Validations/Auto Sum                                                     |                     |      |                                                                     |                                                                           |          |  |
|--------------------------------------------------------------------------|---------------------|------|---------------------------------------------------------------------|---------------------------------------------------------------------------|----------|--|
| Add Validation Rule ** Use the 3 buttons below to add/edit f             | this validation. Ye | ou m | ust finish before movir                                             | ig on.                                                                    |          |  |
| Line #: Operator:                                                        |                     | No.  | Formula                                                             | Error Message                                                             | Auto Sum |  |
| 12     ▼       Example: a + b + c = d     Back       Cancel     Add Rule | Delete Select       | 2    | 9.a + 9.b + 9.c + 9.d +<br>9.e + 9.f + 9.g = 9                      | Total of Ethnic fields does not equal total members.                      | False    |  |
| Formula: 9 + 12                                                          | Delete Select       | 3    | 9.h + 9.i = 9                                                       | Males + Females does not<br>equal total members.                          | False    |  |
| Custom Error Message:                                                    | Delete Select       | 1    | 1 + 2.a + 2.b + 2.c + 3<br>+ 4 - 5.a - 5.b - 5.c - 6<br>- 7 - 8 = 9 | Previous members +<br>recieved - removed does not<br>equal total members. | True     |  |
|                                                                          |                     | -    |                                                                     | ·                                                                         | ]        |  |

8. When finished creating the validation rule, click the **Add Rule** button.

| Validations/Auto Sum                                                                                                    |                    |      |                                                                     |                                                                           |          |  |
|----------------------------------------------------------------------------------------------------|--------------------|------|---------------------------------------------------------------------|---------------------------------------------------------------------------|----------|--|
| Add Validation Rule ** Use the 3 buttons below to add/edit t                                                                                                    | his validation. Yo | ou m | iust finish before movir                                            | ig on.                                                                    |          |  |
| Line #: Operator:                                                                                                    |                    | No.  | Formula                                                             | Error Message                                                             | Auto Sum |  |
| 12     v       Example: a + b + c = d     Back       Formula:     9 + 12 = 9       Auto Sum:     Check here to auto sum this field using this rule.       Custom Error Message: | Delete Select      | 2    | 9.a + 9.b + 9.c + 9.d +<br>9.e + 9.f + 9.g = 9                      | Total of Ethnic fields does not equal total members.                      | False    |  |
|                                                                                                    | Delete Select      | 3    | 9.h + 9.i = 9                                                       | Males + Females does not<br>equal total members.                          | False    |  |
|                                                                                                    | Delete Select      | 1    | 1 + 2.a + 2.b + 2.c + 3<br>+ 4 - 5.a - 5.b - 5.c - 6<br>- 7 - 8 = 9 | Previous members +<br>recieved - removed does not<br>equal total members. | True     |  |
|                                                                                                    |                    | -    |                                                                     |                                                                           |          |  |

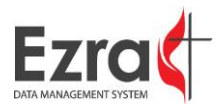

### **ENTER STATS**

The "Select a Church" dropdown box returns a list of churches in alphabetical format. Simply click on the name of the church you wish to edit to bring up its tables. You can also search for a church by typing in its Alignment Number or General Church Number and clicking "Go."

### ENTERING STATISTICS

1. Select the year for the statistics that you are entering from the dropdown box.

| Ezzia     Hello Tilla Bra       DATA MANAGEMENT SYSTEM     Hello Tilla Bra       Year:     2017       PROGRAMS     STATS HOME     CH                                                        | adley<br>catistics for the FLORIDA Annual Conference<br>Conference: 751 FLORIDA View: Conference V<br>NFO <u>ENTER STATS</u> REPORTS > SUBMIT > ADMIN TOOLS > ACCOUNTS | Logout                                                               |
|----------------------------------------------------------------------------------------------------|----------------------------------------------------------------------------------------------------|----------------------------------------------------------------------|
| 2014<br>2013<br>2013                                                                                                    | S: Table 1 - MEMBERSHIP & PARTICIPATION ~                                                                                                    | Menu                                                                 |
| 2012<br>2011<br>Your statistical information w 2010                                                                                                    | n 06/30/2017. Please finish with your statistics as soon as possible.                                                                                                  | FAQ 🔿                                                                |
| Select A Church 2009<br>2008                                                                                                    | Alignment Number General Church Number                                                                                                    | User's Guide 📀                                                       |
| 100014 Revival Revolution 2007<br>2006                                                                                                    | Go t00014 Go                                                                                                    | Blank Report Forms 🛛 🔿                                               |
| Submitted By: Tilla Bradley 2005<br>Submitted On: 10/2/2017 2:0(2004                                                                                                    | Show All Active Lines                                                                                                    | Reports                                                              |
| Saved By: Tilla Bradley: 9/29/         2002           Federated churches, communit 2001         2000           Church.         2000           1999         1999           1999         1999 | 3 PM Verified By: Not Yet Verified<br>as, etc., report only that part of the membership belonging to The United Methodist                                              | Need help?<br>If you have questions,<br>please contact your district |

2. Select the desired table from the dropdown box. The church's alignment number and GCNO will automatically prepopulate.

| Tables:                                            | Table 1 - MEMBERSHIP & PARTICIPATION                 |                              |
|----------------------------------------------------|------------------------------------------------------|------------------------------|
|                                                    | Table 1 - MEMBERSHIP & PARTICIPATION                 |                              |
|                                                    | Table 2 - CHURCH ASSETS & EXPENSES                   |                              |
| Your statistical information was due on 3/         | Table 3 - CHURCH INCOME                              | as possible.                 |
| Select A Church                                    | Test - Social Justice Metrics                        | General Church Number        |
| 732501 WEST SIDE                                   | ▼ 45201 Go                                           | 732501 Go                    |
| Statue: Not Submitted                              | <b></b>                                              | Verified                     |
| Status, Not Submitted V Sho                        | w All Active Lines                                   | venned                       |
| Not Saved                                          | Veri                                                 | ified By: Not Yet Verified   |
| Federated churches, community churches,<br>Church. | etc., report only that part of the membership belong | jing to The United Methodist |

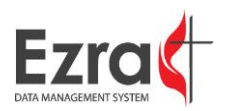

3. As you fill out the table the lines will reflect any errors or concerns. Refer to the color guide for the color-coded issues. Make sure to save your work as you go.

| Line # | Description                                                                                       | 2012 Value | 2013 Value | Line # |   |
|--------|---------------------------------------------------------------------------------------------------|------------|------------|--------|---|
| 1      | Total professing members reported at the close of last year                                       | 171        | 166        | 1      | ? |
| 2.a    | Received this year on Profession of Christian Faith                                               | 2          | 3          | 2.a    | ? |
| 2.b    | Restored by affirmation                                                                           | 1          | 3          | 2.b    | ? |
| 2.c    | Correct previous year's reporting errors of total professing membership numbers by addition       | 0          | 0          | 2.c    | ? |
| 3      | Transferred in from other United Methodist churches                                               | 0          | 0          | 3      | ? |
| 4      | Transferred in from non-United Methodist churches                                                 | 0          | 0          | 4      | ? |
| 5.a    | Removed by Charge Conference action                                                               | 0          | 0          | 5.a    | ? |
| 5.b    | Withdrawn from Professing Membership                                                              | 0          | 3          | 5.b    | ? |
| 5.c    | Correct previous year's reporting errors of total professing membership<br>numbers by subtraction | 0          | 0          | 5.c    | ? |
| 6      | Transferred out to other United Methodist churches                                                | 0          | 3          | 6      | ? |
| 7      | Transferred out to non-United Methodist churches                                                  | 7          | 3          | 7      | ? |
| 8      | Removed by death                                                                                  | 1          | 3          | 8      | ? |
| 9      | Total professing members reported at the close of this year                                       | 166        | 160        | 9      | ? |

**Note:** Lines imported from the Conference or Auto-Total can only be changed by conference (or district, if allowed) users. Any user can edit/overwrite values from VitalSigns.

**Note:** Conference (or district, if allowed) users do not have to unsubmit a church in order to edit and save changes. These users can overwrite any information in tables besides autosums and linked lines.

4. If reviewing the church statistics for verification purposes, select the **Verified** checkbox after completing the review, then click the **Save** button.

| Та                                          | bles: Table 1 - MEMBER            | SHIP & PARTICIP       | ATION 💌             |                                       |              |
|---------------------------------------------|-----------------------------------|-----------------------|---------------------|---------------------------------------|--------------|
| Your statistical information was o          | lue on 3/15/2013. Please finis    | h with your statistic | s as soon           | as possible.                          |              |
| Select A Church                             |                                   | Alignment Number      |                     | General Chur                          | ch Number    |
| 732501 WEST SIDE                            | •                                 | 45201                 | Go                  | 732501                                | Go           |
| Status: Not Submitted<br>Not Saved          | ☑ Show All Active Lines           |                       | <b>⊡</b> ∨<br>Verif | 'erified<br>fi <b>ed By</b> : Not Yet | Verified     |
| Federated churches, community of<br>Church. | hurches, etc., report only that i | part of the members!  | nip belong          | ing to The Unite                      | ed Methodist |
|                                             |                                   |                       |                     |                                       | Save         |

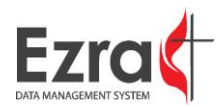

#### SUBMITTING/UNSUBMITTING CHURCHES

As stated previously, conference (or district, if allowed) users do not have to unsubmit a church in order to edit and save changes and can overwrite any information in tables besides autosums and linked lines. However, because churches are locked out once they submit, there are instances in which they may need to be unsubmitted in order to make changes. In addition, because there may be valid reasons that a church cannot correct an error, which would block them from submitting, the conference or district may need to submit on the church's behalf. All of this can be done by selecting "Submit Church Stats" or "Unsubmit Church Stats" under SUBMIT.

 To submit a church, go to the Submit Church Stats page. Any churches that have saved all three tables but not submitted will show in the list. Deselect "Select All," select the church to submit, and click Submit Statistics. If you wish to submit any church that has saved all tables at once, leave Select All checked.

**Note:** Any churches that are designated as Mission, New Church Start, or Satellites only need to have Table 1 saved in order to submit or show up in this list.

This page allows you to submit the statistical data for any church where data has been saved in all three of the main tables, but not submitted to the conference.

\* Mission churches, New Church Starts and Satellites are only required to save Table 1.

| C CCCC/ A       |                   |
|-----------------|-------------------|
| 736565 BARDWELL | *                 |
|                 | Submit Statistics |
|                 |                   |
|                 | ~                 |

Uncheck 'Select All' to make individual selections. To select/deselect multiple churches use Ctrl+Click.

2. To unsubmit any churches that have submitted, go to the "Unsubmit Church Stats" page. Any churches that have submitted will appear on the list. Use the same process as submitting churches to select the churches you wish to unsubmit.

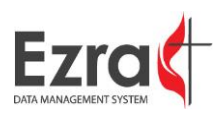

Soloct All

#### CHURCH INFO

Church Information allows the user to directly review and edit church information and appointments. Note that any changes made here DO NOT affect changes in the conference or GCFA database. Churches in the Stats Module are static for the selected year.

| District:  | SOUTHERN                      |                  |         |               | Ed          | lit Church In |
|------------|-------------------------------|------------------|---------|---------------|-------------|---------------|
| Charge:    | CROSSLAKE                     |                  |         |               |             |               |
| Type:      | Church                        | Mission Chu      | irch    |               |             |               |
| GCNO:      | 736758                        | New Church       | Start   |               |             |               |
| AlignNo:   | 45302                         | Do not repo      | t stats | to Conference |             |               |
| Ethnicity: | White                         | Do not repo      | t stats | to GCFA       |             |               |
| EIDN:      |                               | Tables Lock      | ed      |               |             |               |
| Status:    | Active                        |                  |         |               |             |               |
| 2013 Stats | There are no statistics saved | for this church. |         |               |             |               |
| Address:   |                               | Nama             | Carda   | D:4:          |             |               |
|            | 606 Interatata Dr             | Name             | Lode    | Position      | <b>E</b> 11 |               |
|            | 090 Interstate Dr.            | Larry Jinks      | 05      | Pastor        | Edit        | Delete        |
|            | Sprinafield, TN 75119-0000    | Ms Buena Rankin  | 50      |               | Edit        | Delete        |

### EDITING CHURCH INFORMATION

The user has the option of creating a new church, editing the selected church's information, modifying the church leadership, or assigning a new appointment. This information is collected and stored in the Stats Module only to reflect a snapshot of the church as it was when stats were being reported. Editing information here DOES NOT change the church's official record.

#### CREATING A NEW CHURCH

#### 1. Click the **New Church** hyperlink.

|                         |              | New Church        |
|-------------------------|--------------|-------------------|
|                         |              | Select District 💌 |
| Church Name             | Charge Name  | District          |
|                         |              | All               |
| GCNO                    | Local Number | Status            |
| METROPOLITAN ~ SOUTHERN |              | Search Reset      |

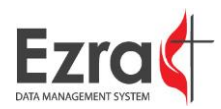

2. When the **Add New Church** window opens, enter the relevant information.

|            | Add New Churc       | h                           |
|------------|---------------------|-----------------------------|
| Name:      | UMC of Bells Hollow |                             |
|            |                     |                             |
| District:  | SOUTHERN            |                             |
| Charge:    | WEST SIDE           |                             |
| Type:      | Church -            | Mission Church              |
| GCNO:      | T00006              | New Church Start            |
| AlignNo:   |                     | Do not report to Conference |
| Ethnicity: | Select Ethnicity 💌  | Do not report to GCFA       |
| EIDN:      |                     | Tables Locked               |
| Status:    | Active 🔻            |                             |
| Address:   | Line 1              |                             |
|            |                     |                             |
|            | Line 2              |                             |
|            | City                |                             |
|            | State               |                             |
|            | Zip 75119-0000      |                             |
|            |                     |                             |
|            |                     |                             |
|            |                     | Add Cancel                  |

3. The new church will appear on the panel with a temporary GCNO. Contact the GCFA statistician to have a valid GCNO added to the church if needed.

| UMC of Bell | Is Hollow                                                        |                                                |                  |
|-------------|------------------------------------------------------------------|------------------------------------------------|------------------|
| District:   | SOUTHERN                                                         |                                                | Edit Church Info |
| Charge:     | WEST SIDE                                                        |                                                |                  |
| Type:       | Church                                                           | Mission Church                                 |                  |
| GCNO:       | T00006                                                           | New Church Start                               |                  |
| AlignNo:    | 36912                                                            | Do not report stats to Conference              |                  |
| Ethnicity:  | Asian                                                            | Do not report stats to GCFA                    |                  |
| EIDN:       |                                                                  | Tables Locked                                  |                  |
| Status:     | Active                                                           |                                                |                  |
| 2013 Stats  | There are no statistics saved for th                             | is church.                                     |                  |
|             | This church does not have a valid<br>You can delete this church. | GCNO and it does not have stats for this year. |                  |
|             | Delete                                                           |                                                |                  |
| Address:    | 100 Main Street                                                  | No Current Appointments                        |                  |
|             | Franklin, DC 20002                                               | New Appointment                                |                  |

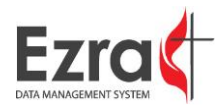

#### ADDING NEW APPOINTMENTS

There are instances in which the conference may want to edit the appointment associated with the church. To add a new appointment, do the following:

1. Click the **New Appointment** hyperlink

| UMC of Bel | Is Hollow                                                          |                                                |                  |
|------------|--------------------------------------------------------------------|------------------------------------------------|------------------|
| District:  | SOUTHERN                                                           |                                                | Edit Church Info |
| Charge:    | WEST SIDE                                                          |                                                |                  |
| Type:      | Church                                                             | Mission Church                                 |                  |
| GCNO:      | T00006                                                             | New Church Start                               |                  |
| AlignNo:   | 36912                                                              | Do not report stats to Conference              |                  |
| Ethnicity: | Asian                                                              | Do not report stats to GCFA                    |                  |
| EIDN:      |                                                                    | Tables Locked                                  |                  |
| Status:    | Active                                                             |                                                |                  |
| 2013 Stats | There are no statistics saved for th                               | is church.                                     |                  |
|            | This church does not have a valid (<br>You can delete this church. | GCNO and it does not have stats for this year. |                  |
|            | Delete                                                             |                                                |                  |
| Address:   | 100 Main Street                                                    | No Current Appointments                        |                  |
|            | Franklin, DC 20002                                                 | New Appointment                                |                  |

2. When the **Add New Appointment** window opens, enter the name of the desired appointee and click **Search**. Select the name from the **Pastor** drop down box.

| Add New Appointment  |                                          |  |  |  |
|----------------------|------------------------------------------|--|--|--|
| Smith                | Amelia Search                            |  |  |  |
| Last Name First Name |                                          |  |  |  |
| Pastor:              | Search Results   New Person              |  |  |  |
| Position             | Search Results<br>Amelia Smith osition ▼ |  |  |  |
|                      | Add Cancel                               |  |  |  |
|                      |                                          |  |  |  |

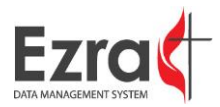

3. Select the position the person is being appointed to from the **Position** drop down box, then click the **Add** button.

| Add New Appointment               |                          |        |  |  |  |
|-----------------------------------|--------------------------|--------|--|--|--|
| Smith                             | Amelia                   | Search |  |  |  |
| Last N                            | Last Name First Name     |        |  |  |  |
| Pastor: Amelia Smith   New Person |                          |        |  |  |  |
| Position:                         | -Co-Pastor               | 7      |  |  |  |
|                                   | Please Select a Position |        |  |  |  |
| -Co-Pastor Cancel                 |                          |        |  |  |  |
|                                   | -Deacon                  |        |  |  |  |
|                                   | -Lay Pastor              |        |  |  |  |

4. The new appointment will appear on the page.

| Name               | Position   |      |        |
|--------------------|------------|------|--------|
| Rev Nancy S Manner | 05-Pastor  | Edit | Delete |
| Amelia Smith       | -Co-Pastor | Edit | Delete |

#### **New Appointment**

5. If the person is not found via search (this would usually be because the person is new or has been added since the database was updated), simply click "New Person" and add the new pastor.

**NOTE ABOUT PASTOR NUMBERS:** The varying numbers associated with the pastors are there in order to assign seniority among pastors, with the lower number indicating higher seniority. By default, pastors are added as o5-Pastor in order to leave room for other pastors with more or less seniority.

#### **CREATING SATELLITES**

The Statistics module now supports satellite church functionality. Churches can record the satellite data separately and have it summed/rolled up to the parent church when reported to GCFA. This will allow the conference, district, and church to record and track growth from satellites while easily including the numbers when reporting to GCFA. This can be extremely useful for conferences that have chosen not to receive GCFA IDs for their satellites, but want to begin tracking them in Ezra separately from their parent.

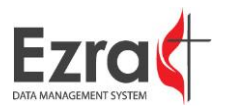

- 1. Satellite churches with GCFA IDs should already be indicated as such in the Church Information Page. Please contact GCFA if there is any incorrect information here.
- 2. To designate a church as a satellite, go to Church Info, and search for the church. Click the **Edit Information** hyperlink.

| Revival Revolution |                      |                                   |                    |
|--------------------|----------------------|-----------------------------------|--------------------|
| District:          | NORTH EAST           |                                   | Edit Church Info   |
| Charge:            | Asbury - Orange Park | J                                 | Late of a contract |
| Туре:              | Church               | Mission Church                    |                    |
| GCNO:              | T00014 Edit GCNO     | New Church Start                  |                    |
| AlignNo:           |                      | Satellite Church                  |                    |
| Ethnicity:         | White                | Do not report stats to Conference |                    |
| EIDN:              |                      | Do not report stats to GCFA       |                    |
|                    |                      | Tables Locked                     |                    |

3. When the Add New Church window opens, select the **Satellite Church** checkbox.

| Add New Church |        |                   |                             |
|----------------|--------|-------------------|-----------------------------|
| Name:          | Reviv  | al Revolution     |                             |
|                |        |                   |                             |
| District:      | NOR    | TH EAST           | <u> </u>                    |
| Charge:        | Asbu   | ry - Orange Park  | ~                           |
| Type:          | Chure  | ch ∽              | Mission Church              |
| GCNO:          | T00014 | 1                 | New Church Start            |
| AlignNo:       |        |                   | Satellite Church            |
| Ethnicity:     | White  | ~                 | Do not report to Conference |
| EIDN:          |        |                   | Do not report to GCFA       |
|                |        |                   | Tables Locked               |
| Status:        | Activ  | e ~               |                             |
| Address:       | Line 1 | 784 Riordan Drive |                             |
|                | Line 2 |                   |                             |
|                | City   | Orange Pakr       |                             |
|                | State  | FL ~              |                             |
|                | Zip    | 27439             |                             |
|                |        |                   |                             |
| Parent Church: | Sel    | ect Parent Church | ~                           |
|                |        |                   |                             |
|                |        |                   | Add Cancel                  |

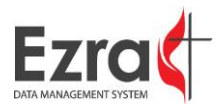

4. Select the Parent Church from the dropdown box, then click the **Add** button.

| Add New Church |                         |                        |                             |
|----------------|-------------------------|------------------------|-----------------------------|
| Name:          | Reviva                  | al Revolution          |                             |
|                |                         |                        |                             |
| District:      | NORT                    | NORTH EAST ~           |                             |
| Charge:        | Asbur                   | Asbury - Orange Park 🗸 |                             |
| Туре:          | Church ~ Mission Church |                        | Mission Church              |
| GCNO:          | T00014                  | ļ.                     | New Church Start            |
| AlignNo:       |                         |                        | Satellite Church            |
| Ethnicity:     | White                   | ~                      | Do not report to Conference |
| EIDN:          |                         |                        | Do not report to GCFA       |
|                |                         |                        | Tables Locked               |
| Status:        | Activ                   | e ~                    |                             |
| Address:       | Line 1                  | 784 Riordan Drive      |                             |
|                | Line 2                  |                        |                             |
|                | City                    | Orange Park            |                             |
|                | State                   | FL 🗸                   |                             |
|                | Zip                     | 27439                  |                             |
|                |                         |                        |                             |
| Parent Church: | Druid                   | Hills - Ocala          | ~                           |
|                |                         |                        |                             |
|                |                         |                        | Add Cancel                  |

5. The church information will be display the name of the parent church.

| Revival Revolution |                                                                                                    |                                                     |
|--------------------|----------------------------------------------------------------------------------------------------|-----------------------------------------------------|
| District:          | NORTH EAST                                                                                                    | Edit Church Info                                    |
| Charge:            | Asbury - Orange Park                                                                                                   |                                                     |
| Туре:              | Church                                                                                                    | Mission Church                                      |
| GCNO:              | T00014 Edit GCNO                                                                                                    | New Church Start                                    |
| AlignNo:           |                                                                                                    | Satellite Church Parent Church: Druid Hills - Ocala |
| Ethnicity:         | White                                                                                                    | Do not report stats to Conference                   |
| EIDN:              |                                                                                                    | Do not report stats to GCFA                         |
|                    |                                                                                                    | Tables Locked                                       |
| Status:            | Active                                                                                                    |                                                     |
| 2017 Stats         | There are no statistics saved for this church.                                                                         |                                                     |
|                    | This church does not have a valid GCNO and it does not have stats for this year.<br>You can delete this church. Delete |                                                     |
| Address:           | 784 Riordan Drive                                                                                                    | No Current Appointments                             |
|                    | Orange Park, FL 27439                                                                                                  | New Appointment                                     |
| Children:          | No Current Children                                                                                                    |                                                     |
|                    |                                                                                                    |                                                     |

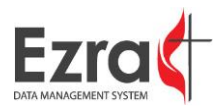

The parent church will display the name of the child church on its church information page.

| Druid Hills - Ocala |                                                |                                                                                                    |  |
|---------------------|------------------------------------------------|----------------------------------------------------------------------------------------------------|--|
| District:           | NORTH CENTRAL                                  | Edit Church Info                                                                                                    |  |
| Charge:             | Druid Hills - Ocala                            |                                                                                                    |  |
| Type:               | Church                                         | Mission Church                                                                                                    |  |
| GCNO:               | 350816 Edit GCNO                               | New Church Start                                                                                                    |  |
| AlignNo:            |                                                | Satellite Church                                                                                                    |  |
| Ethnicity:          | White                                          | Do not report stats to Conference                                                                                                  |  |
| EIDN:               | 59-1104459                                     | Do not report stats to GCFA                                                                                                    |  |
|                     |                                                | Tables Locked                                                                                                    |  |
| Status:             | Active                                         |                                                                                                    |  |
| 2017 Stats          | There are no statistics saved for this church. |                                                                                                    |  |
| Address:            | 1712 SE Lake Weir Ave<br>Ocala, FL 34471-5429  | Name         Position           Rev Raphael Lucius Dessieu         01-Pastor         Edit         Delete           New Appointment |  |
| Children:           | Name<br>Revival Revolution                     |                                                                                                    |  |
|                     |                                                |                                                                                                    |  |

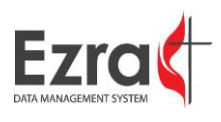
# **STATS HOME**

# CONFERENCE DASHBOARD

The dashboard on the module's main page allows the conference to tell at a glance the progress of statistics reporting from the churches. District pie charts are also shown.

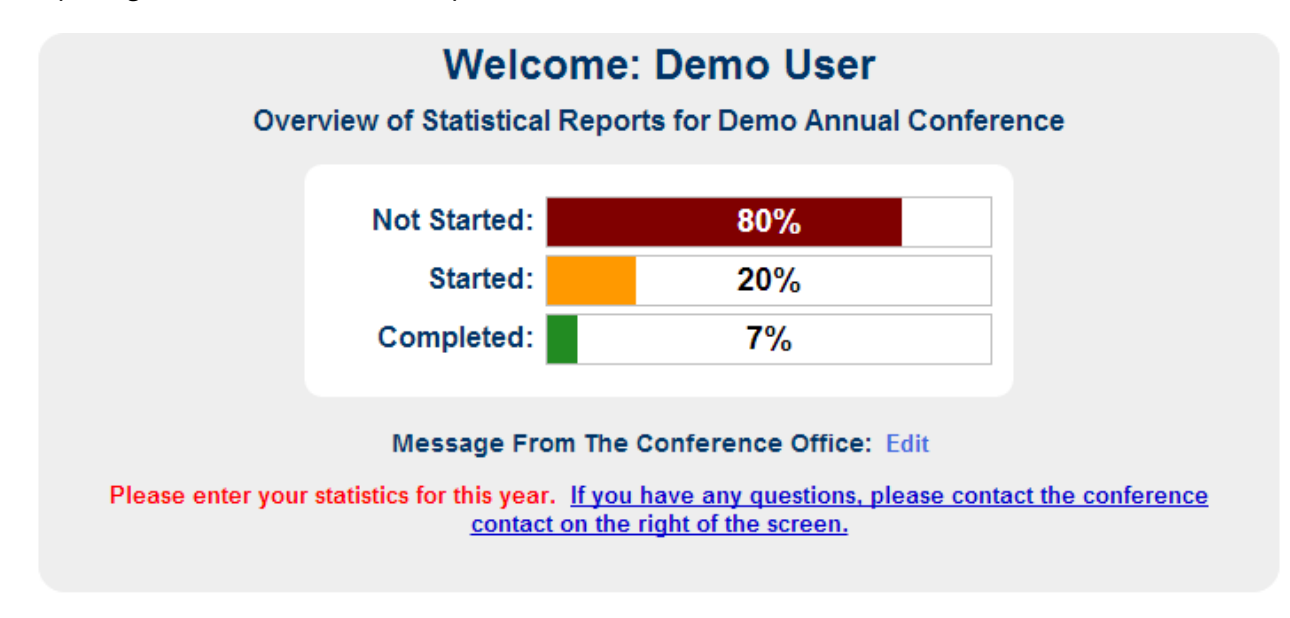

### REPORTS

REPORTS SIDE PANEL MENU

# RUNNING CHURCH REPORTS

 Click the **Reports** hyperlink to open the **Reports** page. This is the page where you can access and print individualized church reports. To run a church report, do the following: To access this report, go to **Reports** > **Church Reports**.

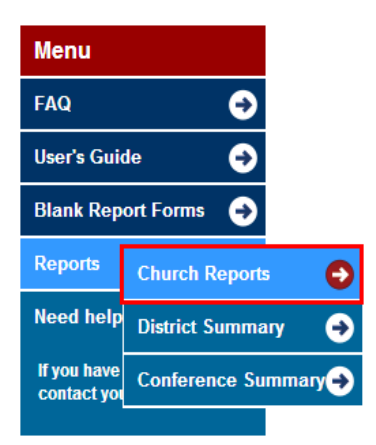

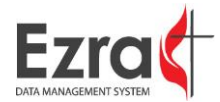

2. Select the church's district.

Limit Church List To:

| 45 SOUTHERN  | • |
|--------------|---|
| All Churches |   |
| 40 NORTHERN  |   |
| 45 SOUTHERN  |   |

3. Designate a sort order.

Sort Church List By:

| Church Name      | • |
|------------------|---|
| Church Name      |   |
| Alignment Number |   |
| GCFA Number      |   |
| Submit Date      |   |

4. (Optional) Select checkbox if you want to Print All of the available churches. If no, choose the churches to print from the text box.

| GCFA # - Align # - Church Name<br>736565 - 45301 - CROSSI AKE                                                                                                    |   |
|----------------------------------------------------------------------------------------------------|---|
| 736565 - 45301 - CROSSLAKE                                                                                                    |   |
| 736758 - 45302 - METROPOLITAN<br>730741 - 45101 - ST MARKS<br>T00003 - t1234 - Test Mission<br>732512 - 45202 - TRINITY<br>T00006 - 36912 - UMC of Bells Hollow<br>732501 - 45201 - WEST SIDE<br>985402 - 45102 - WOODLAWN | * |
|                                                                                                    | - |

Uncheck "Print All" to make individual selections. To select/deselect multiple churches use Ctrl+Click.

5. Select the checkboxes next to the tables that you want to print.

Select the tables you want to print.

| 🔲 Table 1 |
|-----------|
| Table 2   |
| 🔲 Table 3 |
| 🗸 Test    |

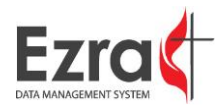

6. Select the checkbox if you want to compare the tables to the ones from the previous year.

| Compare to Previous Year                                                                                              |                    |
|----------------------------------------------------------------------------------------------------|--------------------|
| Submitted Churches Only *Only used when Print All is checked                                                          |                    |
| Submitted Since: * Entered date will be in                                                                            | ncluded in results |
| Select the checkbox to determine which churches you want to print.  Compare to Previous Year  Show Enabled Lines Only |                    |
| Submitted Churches Only *Only used when Print All is checked<br>Submitted Since: * Entered date will be in            | ncluded in results |

8. Click the **Run Report** button.

7.

| Run Report   | Exit        |
|--------------|-------------|
| Download PDF |             |
| Download PDF | (Condensed) |
| Excel Export |             |

- 9. After the report is generated, you have the option to do the following:
  - Download PDF
  - Download PDF (Condensed)
  - Excel Export

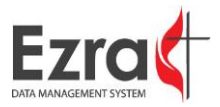

# RUNNING DISTRICT SUMMARIES

To run a summary of districts that, do the following:

1. To access this report, go to **Reports** > **District Summary.** 

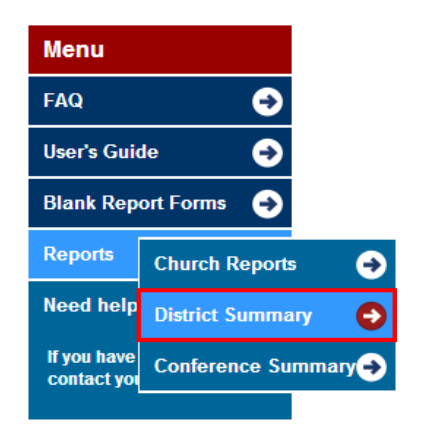

2. Select a specific district or the **Print All** checkbox.

| Print All                              |                         |
|----------------------------------------|-------------------------|
| 40 NORTHERN                            | *                       |
| 45 SOUTHERN                            |                         |
|                                        |                         |
|                                        |                         |
|                                        |                         |
|                                        |                         |
|                                        |                         |
|                                        |                         |
|                                        |                         |
|                                        | $\overline{\mathbf{v}}$ |
| Uncheck "Print All" to make individual |                         |

selections. To select/deselect multiple districts use Ctrl+Click.

3. (Optional) Select the **Compare to Previous Year** checkbox.

Compare to Previous Year

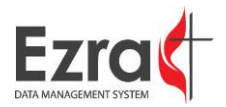

4. Click the **Run Report** button.

| Run Report           | Exit |
|----------------------|------|
| . contraction of the |      |

# RUNNING CONFERENCE SUMMARY

1. To access this report, go to **Reports** > **Conference Summary** 

| Menu                      |                     |       |
|---------------------------|---------------------|-------|
| FAQ                       | €                   |       |
| User's Guid               | le \varTheta        |       |
| Blank Rep                 | ort Forms \varTheta |       |
| Reports                   | Church Reports      | €     |
| Need help                 | District Summary    | €     |
| lf you have<br>contact yo | Conference Summa    | iry 🔁 |

2. Select the **Show Comparison to Previous** year checkbox, then click the **Run Report** button.

|    | Print Conference Summary Report                                                                                                 |
|----|----------------------------------------------------------------------------------------------------|
|    | Show Comparison to Previous Year                                                                                                |
|    | Note: Click Run Report then click the Download PDF or Download Excel<br>link that appears below the buttons to open the report. |
|    | Run Report Exit                                                                                                    |
| 3. | After the report generates, click your preferred download link.                                                                 |
|    | Print Conference Summary Report                                                                                                 |
|    | V Show Comparison to Previous Year                                                                                              |
|    | Note: Click Run Report then click the Download PDF or Download Excel<br>link that appears below the buttons to open the report. |
|    | Run Report Exit                                                                                                    |

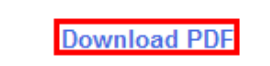

**Download Excel** 

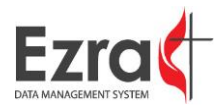

# UPLOADING NEW DOCUMENTS

To upload documents to the **Reports** page, do the following:

1. Click the **Submit New Document** hyperlink.

| Demo Conference Worksheets          |                                                                                                    |             |
|-------------------------------------|----------------------------------------------------------------------------------------------------|-------------|
| Submit New Document                 |                                                                                                    |             |
| TN Intermediate Report<br>Worksheet | This is the worksheet for churches who were unable to complete theirs due to emergency situations. | Edit Delete |
|                                     |                                                                                                    |             |

2. When the **Submit a New Document** window opens, browse to the desired document. Name and describe the document, then click the **Submit** button.

| Submit A New Document |                                                                           |
|-----------------------|---------------------------------------------------------------------------|
| Choose File           | Expanding thinavia.docx                                                   |
| Name:                 | Application for Exemption or Extension                                    |
| Description:          | This is the worksheet for churches requesting and exemption or extension. |
|                       | Submit Cancel                                                             |

3. The new document will appear in the table.

| Demo Conference Worksheets                |                                                                                                    |             |  |  |  |  |  |
|-------------------------------------------|----------------------------------------------------------------------------------------------------|-------------|--|--|--|--|--|
| Submit New Document                       |                                                                                                    |             |  |  |  |  |  |
| Application for<br>Exemption or Extension | This is the worksheet for churches requesting and exemption or extension.                             | Edit Delete |  |  |  |  |  |
| TN Intermediate Report<br>Worksheet       | This is the worksheet for churches who were unable to<br>complete theirs due to emergency situations. | Edit Delete |  |  |  |  |  |

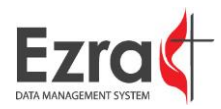

# **BLANK REPORT FORMS**

1. To download blank report forms from Ezra, select the **Blank Report Forms** link.

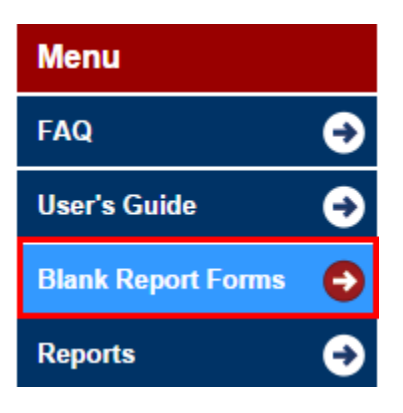

2. When the **Print Individual Church Input Forms** page opens, select the church that you want the form printed. If you simply want a blank form, select the checkbox on the page.

# Print Individual Church Input Forms

| 45 SOUTHERN 🔻                  |                                                                           |
|--------------------------------|---------------------------------------------------------------------------|
| Sort Church List By:           | Print blank report with no church information only                        |
| Church Name 🔻                  |                                                                           |
| Print All                      | Note: Click Run Report then click the Download PDF link that appears next |
| GCFA # - Align # - Church Name | to the Run Report button to open the report.                              |
| 736565 - 45301 - CROSSLAKE     | Run Report Exit                                                           |
| 736758 - 45302 - METROPOLITAN  |                                                                           |
| 730741 - 45101 - ST MARKS      |                                                                           |
| 732512 - 45202 - TRINITY       |                                                                           |
| T00006 UMC of Merlotte         |                                                                           |
| 732501 - 45201 - WEST SIDE     |                                                                           |
| 303402 - 43102 - WOODEAWN      |                                                                           |
|                                |                                                                           |
|                                |                                                                           |
|                                |                                                                           |
|                                |                                                                           |
|                                |                                                                           |

Uncheck "Print All" to make individual selections. To select/deselect multiple churches use Ctrl+Click.

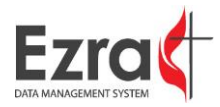

#### 3. Click the **Run Report** button.

| 45 SOUTHERN V                                                                                                    |                                                                          |
|----------------------------------------------------------------------------------------------------|--------------------------------------------------------------------------|
| Sort Church List By:                                                                                                    | Print blank report with no church information only                       |
| Church Name 🔻                                                                                                    |                                                                          |
| Print All                                                                                                    | Note: Click Run Report then click the Download PDF link that appears new |
| GCFA # - Align # - Church Name                                                                                                    | to the Run Report button to open the report.                             |
| 736565 - 45301 - CROSSLAKE<br>736758 - 45302 - METROPOLITAN<br>730741 - 45101 - ST MARKS<br>100003 - 11234 - Test Mission<br>732512 - 45202 - TRINITY<br>100006 UMC of Merlotte<br>732501 - 45201 - WEST SIDE<br>985402 - 45102 - WOODLAWN | Run Report Exit                                                          |

#### **Print Individual Church Input Forms**

4. When finished, click **Exit** to return to the **Reports Homepage**.

# CHARTS

After selecting a **Conference**, the dropdown box will display the selected conference and the number of churches in the database that belong to that conference. To further narrow the results, enter the name of the church in the **Church Name** search box or any other information in the related search boxes, then click the **Search** button.

# Graphs

| Church Graphs                 |                                 |  |  |  |  |  |
|-------------------------------|---------------------------------|--|--|--|--|--|
| Membership/Attendance         | Membership Growth               |  |  |  |  |  |
| Avg. Sunday School Attendance | Received By Profession of Faith |  |  |  |  |  |
| Apportionment Percent Paid    | Church Summary Report           |  |  |  |  |  |

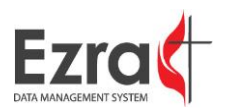

# STATISTICAL REPORTS AND FORMS

This table contains all of the reports available from the module. Click on the desired hyperlink to customize or generate the report.

| Conference                                                                                                    | e Reports                                                                                                    |
|----------------------------------------------------------------------------------------------------|----------------------------------------------------------------------------------------------------|
| Statistics Reports and Forms                                                                                                    | Instructions and Guides                                                                                                    |
| Individual Church Stats Report                                                                                                    | Quick Tutorials (Videos)                                                                                                    |
| Blank Church Input Form                                                                                                    | What's New in 2017?                                                                                                    |
| District Summary Stats Report                                                                                                    | Conference Users Guide                                                                                                    |
| Conference Summary Stats Report<br>Conference Stats Spreadsheet<br>GCFA Stats Spreadsheet (GCFA Lines)<br>GCFA Conference Summary (GCFA Lines)<br>Stats History                  | Church Users Guide<br>Church User Guide (Word doc)<br>Notes on Church Membership<br>Notes on Church Types<br>New Custom Export Instructions<br>GCFA Default Warnings/Validations<br>GCFA Default Line Directions |
| Custom Export                                                                                                    | Guide to Setting Up a New Year<br>Setting Up New Year Checklist                                                                                                    |
| Helpful Lists                                                                                                    | Reports for the Submission Process                                                                                                    |
| Pastor Listing with Pastors<br>Pastor Listing with Churches<br>System Users<br>"Do Not Report" Churches<br>GCFA Stats Report<br>Line Codes with Descriptions<br>Table Directions | Closed/Merged Churches<br>Warning Report<br>Error/Integrity Report<br>Submit Comments<br>Validations                                                                                                    |
|                                                                                                    | Stats Verified Report                                                                                                    |

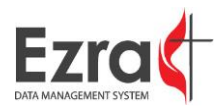

# INDIVIDUAL CHURCH STATS REPORT

To select/deselect multiple churches use Ctrl+Click.

This report allows the conference user to print church reports individually or all together based on the selected tables and years chosen. Download the file after generating the report.

| Pri                                               | nt Individual Church Reports                                              |
|---------------------------------------------------|---------------------------------------------------------------------------|
| Limit Church List To:                             | Select the tables you want to print.                                      |
| All Churches                                      | Misc Data Sheet 1                                                         |
| Sort Church List By:                              | Miss Data Sheet 2                                                         |
| Church Name                                       |                                                                           |
|                                                   | Table 1                                                                   |
| Print All                                         | ✓ Table 2                                                                 |
| GCFA # - Align # - Church Name                    | ✓ Table 3                                                                 |
| 649514 - 12111 - 614 Church                       |                                                                           |
| 649605 - 02020 - ADAMSVILLE                       | Compare to Previous Year                                                  |
| 655982 - 05015 - ADARIO                           | Show Enabled Lines Only                                                   |
| 657640 - 09021 - ADENA                            | Show Enabled Lines Only                                                   |
| 652102 - 03020 - ALDERSGATE                       | Include Conference Comments                                               |
| 653026 - 04020 - ALDERSGATE                       |                                                                           |
| 648554 - 05270 - ALL GODS CHILDREN                | Submitted Churches Only *Only used when Print All is checked              |
| 659568 - 08180 - AMUEDOT OLD STONE                |                                                                           |
| 648417 - 07020 - AMHERST OLD STONE                | Submitted Since: * Entered date will be included in results               |
| 656007 - 00000 - AMHERST PARK AVENU               | Note: Click Pun Report then click the Download PDE link that appears next |
|                                                   | to the Run Report button to open the report                               |
| 654225 06020 AMITY                                |                                                                           |
| 657684 10020 - AWITT                              | Run Report Exit                                                           |
| 659581 - 08020 - ANDOVED                          |                                                                           |
| Unchank "Drint All" to make individual calections |                                                                           |
| Uncheck Frink All to make individual selections.  |                                                                           |

Special Instruction: If you are having trouble opening the report, please right click on 'Download PDF' or 'Save link as...' and select 'Save target as' to save the report. You will then be able to open and print it from there.

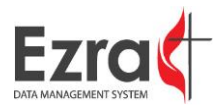

# BLANK CHURCH INPUT FORM

This allows the church or conference user to print forms that include the previous year's statistical information but has a blank space for the current year's statistical information. Some information in the header is automatically populate based on what is available in the database.

| Print Individual ( | Church In | put Forms |
|--------------------|-----------|-----------|
|--------------------|-----------|-----------|

| Sort Church List By: |   |
|----------------------|---|
| Church Name          | ۲ |

Print All

| GCFA # - Align # - Church Name | е        |  |
|--------------------------------|----------|--|
| 649514 - 12111 - 614 Church    |          |  |
| 649605 - 02020 - ADAMSVILLE    |          |  |
| 655982 - 05015 - ADARIO        |          |  |
| 657640 - 09021 - ADENA         |          |  |
| 653026 - 04020 - ALDERSGATE    |          |  |
| 652102 - 03020 - ALDERSGATE    |          |  |
| 648554 - 05270 - ALL GODS CH   | ILDREN   |  |
| 659568 - 08180 - AMBOY         |          |  |
| 649503 - 07010 - AMHERST       |          |  |
| 648417 - 07020 - AMHERST OLD   | D STONE  |  |
| 656007 - 00000 - AMHERST PAF   | RK AVENU |  |
| 650876 - 09452 - AMITY         |          |  |
| 654225 - 06020 - AMITY         |          |  |
| 657684 - 10020 - AMSTERDAM     |          |  |
| 659581 - 08020 - ANDOVER       | -        |  |

Print blank report with no church information only

Note: Click Run Report then click the Download PDF link that appears next to the Run Report button to open the report.

Run Report Exit

**Special Instruction:** If you are having trouble opening the report, please right click on 'Download PDF' and select 'Save target as' or 'Save link as...' to save the report. You will then be able to open and print it from there.

Uncheck "Print All" to make individual selections.

To select/deselect multiple churches use Ctrl+Click.

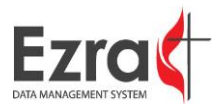

# DISTRICT SUMMARY STATS REPORT

The District Summary Stats Report allows the conference user to generate reports for either all or some of districts.

# **Print Individual Church Input Forms**

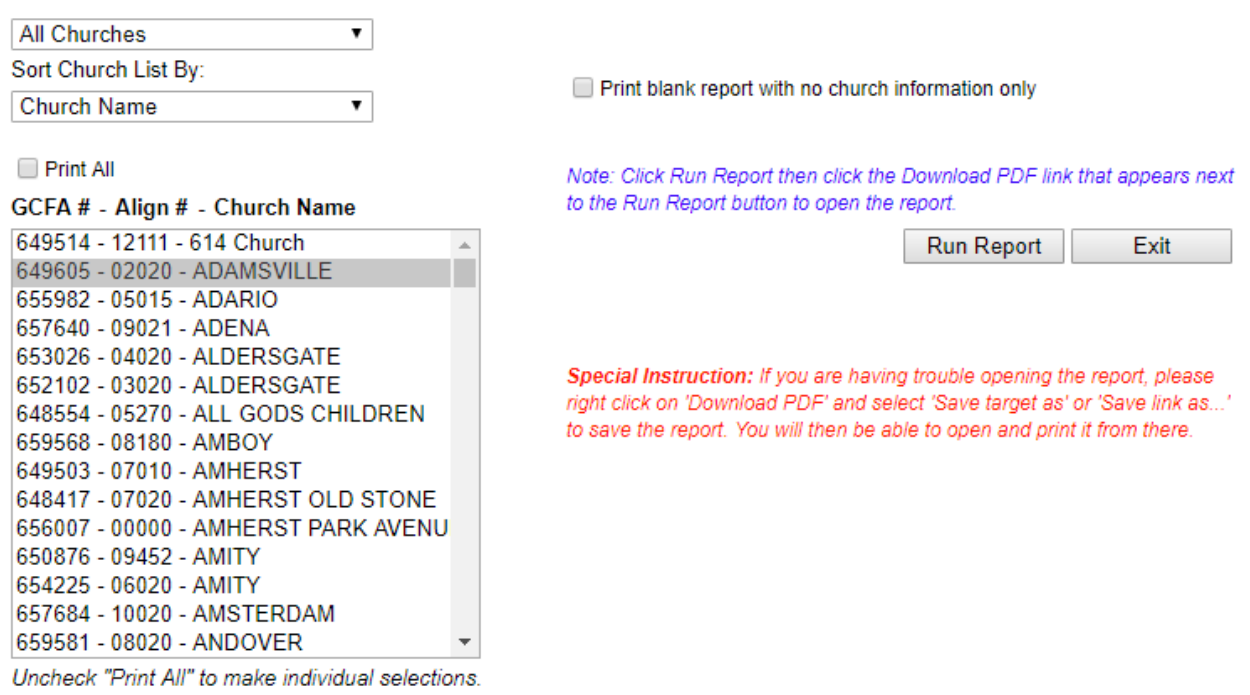

To select/deselect multiple churches use Ctrl+Click.

### CONFERENCE SUMMARY STATS REPORT

The Conference Summary Stats Report gives a summary of all the conference's churches' statistics (with the exception of any churches with "Do Not Report to Conference" selected in Church Info). A previous year can be included and the user can determine whether to include or exclude New Church Starts and Mission Churches.

| Print Confere                                                    | ence Sum                             | mary Report                            |
|------------------------------------------------------------------|--------------------------------------|----------------------------------------|
| Show Co                                                          | omparison to Pr                      | revious Year                           |
| Include:                                                         | New Churc                            | ch Starts                              |
|                                                                  | Mission Ch                           | hurches                                |
| Note: Click Run Report then ci<br>link that appears below the bu | lick the Downloa<br>ttons to open th | ad PDF or Download Excel<br>he report. |
| Ru                                                               | n Report                             | Exit                                   |
|                                                                  |                                      |                                        |

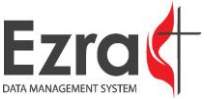

# CONFERENCE STATS SPREADSHEET

This report gives the church-level data of all churches reporting to the conference as described above for the summary.

1. Select the settings and lines to report, then click the **Run Report** button.

|                            | Retrieve Statistical Information |        |          |                    |               |                  |               |        |      |  |
|----------------------------|----------------------------------|--------|----------|--------------------|---------------|------------------|---------------|--------|------|--|
| Church Information To Show |                                  |        |          |                    |               |                  |               |        |      |  |
| 🗌 Em                       | ployer ID No.                    | 🗌 Cha  | rge Info | Address            | City          | State            | Zip Code      | County |      |  |
| Districts                  |                                  |        |          |                    |               |                  |               |        |      |  |
| ✓ Pri                      | Print All 32 CN 42 FL 44 MV      |        |          |                    |               |                  |               |        |      |  |
| Sort Orde                  | r                                |        |          |                    | Tables To     | Show             |               |        |      |  |
| Church                     | Number                           | •      | 🕑 Misc   | Data Sheet 1 🕑 M   | isc Data She  | et 2 🕑 Table 1 🖉 | Table 2 🕑 Tab | ble 3  |      |  |
|                            |                                  |        | Enabl    | ed Lines Only      |               |                  |               |        |      |  |
|                            | Run Report Reset Exit            |        |          |                    |               |                  |               |        | Exit |  |
| ✓ Line#                    | Code                             | Status | Enabled  |                    |               |                  | Description   |        |      |  |
| <b>I</b> .1                | P1SALSET                         | A      | Y        | Salary Set         |               |                  |               |        |      |  |
| ☑ 1.2                      | SALPD                            | A      | Y        | Salary Paid by Chu | rch           |                  |               |        |      |  |
| 1.3                        | PAS1UTILPD                       | A      | Y        | Utilities Paid     |               |                  |               |        |      |  |
| ☑ 1.4                      | P1HOCASH                         | А      | Y        | Housing and Other  | Cash Allowa   | nces             |               |        |      |  |
| 1.5                        | P1RVTRAVL                        | Α      | Y        | Reimbursed/Vouch   | ered Travel 8 | Pastor Cont. Ed. |               |        |      |  |
| ✓ 1.6                      | P1FRTRAVL                        | A      | Y        | Flat Rate Travel   |               |                  |               |        |      |  |

2. Click the desired hyperlink to download the processed file.

#### **Retrieve Statistical Information**

| Ch                                               | Church Information To Show |               |         |          |                    |                                                                                                    |                  |               |           |  |  |  |
|--------------------------------------------------|----------------------------|---------------|---------|----------|--------------------|----------------------------------------------------------------------------------------------------|------------------|---------------|-----------|--|--|--|
|                                                  | 🕑 Ch                       | urch Name     | 🗷 Aligr | n Number | Conference         | District                                                                                                    | Church Type      | Pastor        | Ethnicity |  |  |  |
|                                                  | 🗌 Em                       | ployer ID No. | 🗌 Cha   | rge Info | Address            | City                                                                                                    | State            | Zip Code      | County    |  |  |  |
| Dis                                              | tricts                     |               |         |          |                    |                                                                                                    |                  |               |           |  |  |  |
| ✓ Print All 32 CN<br>42 FL<br>44 MV              |                            |               |         |          |                    | <ul> <li>Uncheck "Print All" to make individual selections</li> <li>To make multiple selections/deselect from the list, use Ctrl+Click</li> </ul> |                  |               |           |  |  |  |
| So                                               | t Orde                     | r             |         |          |                    | Tables To                                                                                                    | Show             |               |           |  |  |  |
| (                                                | Church                     | Number        | •       | Misc     | Data Sheet 1 🕑 M   | isc Data Shee                                                                                                    | et 2 🕑 Table 1 🕑 | Table 2 🕑 Tal | ble 3     |  |  |  |
| Enabled L                                        |                            |               |         |          | ed Lines Only      |                                                                                                    |                  |               |           |  |  |  |
| Download CSV File     Run Report     Reset     E |                            |               |         |          |                    |                                                                                                    | Exit             |               |           |  |  |  |
|                                                  | Line#                      | Code          | Status  | Enabled  |                    |                                                                                                    |                  | Description   | l.        |  |  |  |
|                                                  | 1.1                        | P1SALSET      | А       | Y        | Salary Set         |                                                                                                    |                  |               |           |  |  |  |
|                                                  | 1.2                        | SALPD         | А       | Y        | Salary Paid by Chu | Salary Paid by Church                                                                                                    |                  |               |           |  |  |  |
|                                                  | 1.3                        | PAS1UTILPD    | А       | Y        | Jtilities Paid     |                                                                                                    |                  |               |           |  |  |  |
|                                                  | 1.4                        | P1HOCASH      | A       | Y        | Housing and Other  | Cash Allowa                                                                                                    | nces             |               |           |  |  |  |
|                                                  | 1.5                        | P1RVTRAVL     | A       | Y        | Reimbursed/Vouch   | ered Travel &                                                                                                    | Pastor Cont. Ed. |               |           |  |  |  |
|                                                  | 1.6                        | P1FRTRAVL     | А       | Y        | Flat Rate Travel   |                                                                                                    |                  |               |           |  |  |  |

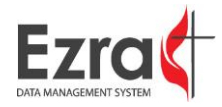

# GCFA CONFERENCE SUMMARY (GCFA LINES)

The GCFA Conference Summary gives a summary of only the churches submitted to GCFA and only the values for the official GCFA lines (no custom lines). This would not include any churches without a valid GCFA ID and any churches with "Do Not Report to GCFA" selected.

# **Conference Summary of Data Reporting to GCFA**

Show Comparison to Previous Year

Note: Click Run Report then click the Download PDF or Download Excel link that appears below the buttons to open the report.

Run Report

Exit

# GCFA STATS SPREADSHEET (GCFA LINES)

The GCFA Stats Spreadsheet pulls the data submitted on the GCFA designated lines for all of the churches as indicated above.

### **Retrieve Statistical Information - GCFA's Version**

| Ch                                        | Church Information To Show                       |                                                                                          |                                                |                                            |                                                                                                    |                                                                                                    |                                                                                                    |                        |                |                |       |      |
|-------------------------------------------|--------------------------------------------------|------------------------------------------------------------------------------------------|------------------------------------------------|--------------------------------------------|----------------------------------------------------------------------------------------------------|----------------------------------------------------------------------------------------------------|----------------------------------------------------------------------------------------------------|------------------------|----------------|----------------|-------|------|
|                                           | 🕑 Ch                                             | urch Name                                                                                | 🕑 Alig                                         | n Numbe                                    | r 🕑 Conference                                                                                                    | <ul> <li>District</li> </ul>                                                                              | Church Type                                                                                                    | Pastor                 | Ethnicity      |                |       |      |
|                                           | 🗌 Em                                             | ployer ID No.                                                                            | 🗌 Cha                                          | arge Info                                  | Address                                                                                                    | City                                                                                                    | State                                                                                                    | Zip Code               | County         |                |       |      |
| Districts                                 |                                                  |                                                                                          |                                                |                                            |                                                                                                    |                                                                                                    |                                                                                                    |                        |                |                |       |      |
|                                           | 🖉 Pr                                             | int All 32 C                                                                             | N                                              |                                            |                                                                                                    | ▲ Unch                                                                                                    | eck "Print All" to r                                                                                                    | make individua         | al selections  |                |       |      |
|                                           |                                                  | 44 M                                                                                     | IV                                             |                                            |                                                                                                    | 👻 To ma                                                                                                   | ake multiple seled                                                                                                    | tions/deselect         | from the list, | use Ctrl+Click |       |      |
| So                                        | rt Orde                                          | r                                                                                        |                                                |                                            | Tables To Show                                                                                                    |                                                                                                    |                                                                                                    |                        |                |                |       |      |
|                                           | Chu                                              | rch Number                                                                               | •                                              |                                            | 🗹 Table I 🖉                                                                                                    | Table II                                                                                                  | Table III                                                                                                    |                        |                |                |       |      |
|                                           |                                                  |                                                                                          |                                                |                                            | Enabled L                                                                                                    | ines Only                                                                                                 |                                                                                                    |                        |                |                |       |      |
| Processing Run Report Reset               |                                                  |                                                                                          |                                                |                                            |                                                                                                    |                                                                                                    |                                                                                                    |                        |                |                |       |      |
|                                           |                                                  |                                                                                          |                                                |                                            |                                                                                                    |                                                                                                    |                                                                                                    | Pro-                   | ocessing       | Run Report     | Reset | Exit |
| 3                                         | Line#                                            | Code                                                                                     | Status                                         | Enabled                                    |                                                                                                    |                                                                                                    |                                                                                                    | Description            | ocessing       | Run Report     | Reset | Exit |
| 4                                         | Line#                                            | Code<br>MEMBPREV                                                                         | Status<br>A                                    | Enabled<br>Y                               | Total professing mer                                                                                                    | mbers reporte                                                                                             | ed at the close of la                                                                                                    | Description            | ocessing       | Run Report     | Reset | Exit |
| <b>y</b><br><b>y</b>                      | Line#<br>1<br>2.a                                | Code<br>MEMBPREV<br>RECPROF                                                              | Status<br>A<br>A                               | Enabled<br>Y<br>Y                          | Total professing mer<br>Received this year o                                                                                                    | mbers reporte                                                                                             | ed at the close of la<br>of Christian Faith                                                                                | Description<br>st year | ocessing       | Run Report     | Reset | Exit |
| <b>&gt;</b><br><b>&gt;</b><br><b>&gt;</b> | Line#<br>1<br>2.a<br>2.b                         | Code<br>MEMBPREV<br>RECPROF<br>RECREST                                                   | Status<br>A<br>A<br>A                          | Enabled<br>Y<br>Y<br>Y                     | Total professing mer<br>Received this year o<br>Restored by affirmat                                                                                                | mbers reporte<br>on Profession<br>tion                                                                    | ed at the close of la<br>of Christian Faith                                                                                | Description<br>st year | ocessing       | Run Report     | Reset | Exit |
| <b>&gt; &gt; &gt; &gt; &gt;</b>           | Line#<br>1<br>2.a<br>2.b<br>2.c                  | Code<br>MEMBPREV<br>RECPROF<br>RECREST<br>RECCOR                                         | Status<br>A<br>A<br>A<br>A                     | Enabled<br>Y<br>Y<br>Y<br>Y                | Total professing mer<br>Received this year o<br>Restored by affirmat<br>Correct previous yea                                                                        | mbers reporte<br>on Profession<br>tion<br>ar's reporting                                                  | ed at the close of la<br>of Christian Faith<br>errors of total profe                                                       | Description<br>st year | ocessing       | Run Report     | Reset | Exit |
|                                           | Line#<br>1<br>2.a<br>2.b<br>2.c<br>3             | Code<br>MEMBPREV<br>RECPROF<br>RECREST<br>RECCOR<br>RECUMC                               | Status<br>A<br>A<br>A<br>A<br>A                | Enabled<br>Y<br>Y<br>Y<br>Y<br>Y           | Total professing mer<br>Received this year o<br>Restored by affirmat<br>Correct previous yea<br>Transferred in from (                                               | mbers reporte<br>on Profession<br>tion<br>ar's reporting<br>other United                                  | ed at the close of la<br>of Christian Faith<br>errors of total profe<br>Methodist churches                                 | Description<br>st year | bcessing       | Run Report     | Reset | Exit |
|                                           | Line#<br>1<br>2.a<br>2.b<br>2.c<br>3<br>4        | Code<br>MEMBPREV<br>RECPROF<br>RECREST<br>RECCOR<br>RECUMC<br>RECOTH                     | Status<br>A<br>A<br>A<br>A<br>A<br>A<br>A      | Enabled<br>Y<br>Y<br>Y<br>Y<br>Y<br>Y      | Total professing mer<br>Received this year o<br>Restored by affirmat<br>Correct previous yea<br>Transferred in from o<br>Transferred in from o                      | mbers reporte<br>on Profession<br>tion<br>ar's reporting<br>other United I<br>non-United M                | ed at the close of la<br>of Christian Faith<br>errors of total profe<br>Methodist churches<br>lethodist churches           | Description<br>st year | bcessing       | Run Report     | Reset | Exit |
|                                           | Line#<br>1<br>2.a<br>2.b<br>2.c<br>3<br>4<br>5.a | Code<br>MEMBPREV<br>RECPROF<br>RECREST<br>RECCOR<br>RECUMC<br>RECOTH<br>RECOTH<br>REMCHR | Status<br>A<br>A<br>A<br>A<br>A<br>A<br>A<br>A | Enabled<br>Y<br>Y<br>Y<br>Y<br>Y<br>Y<br>Y | Total professing mer<br>Received this year o<br>Restored by affirmat<br>Correct previous yea<br>Transferred in from o<br>Transferred in from o<br>Removed by Charge | mbers reporte<br>on Profession<br>ion<br>ar's reporting<br>other United I<br>non-United M<br>e Conference | ed at the close of la<br>of Christian Faith<br>errors of total profe<br>Methodist churches<br>lethodist churches<br>action | Description<br>st year | bcessing       | Run Report     | Reset | Exit |

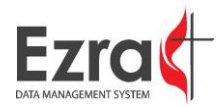

# STATS HISTORY

This report is designed to give historical statistics (as far back as 1974) for a church, district, or annual conference. The level of access to reports is dependent on your user account (whether you are a church, district, or conference user). For district and conference reports, you can choose to download summaries or details (individual churches within).

| Annual Conference           | EAST OHIO (180)   | 7 |
|-----------------------------|-------------------|---|
| District                    | Select District   |   |
| Churches                    | Select Church     | • |
| Choose Level                | District O Church |   |
| Years: From: 1974 To        | 2015 ▼            |   |
| Build Details Build Summary | r                 |   |

# CUSTOM EXPORT

The Custom Export allows the user to create custom exports for the collected data.

1. After the Custom Export page opens, select the Manage Lists hyperlink.

#### Extract Church Data

| LECT | THE STATISTICAL | VALUES TO USE                  |   |   |             |                |
|------|-----------------|--------------------------------|---|---|-------------|----------------|
| All  | Tables 🔻        | AVAILABLE STATS                |   |   | Select List | SELECTED STATS |
| Line | # Code          | Description                    |   |   | Line # Code | Description    |
| 1    | MEMBPREV        | Total professing members repor | • | 4 |             |                |
| 2.a  | RECPROF         | Received this year on Professi | - |   |             |                |
| 2.b  | RECREST         | Restored by affirmation        | - |   |             |                |
| 2.c  | RECCOR          | Correct previous year's report | - |   |             |                |
| 3    | RECUMC          | Transferred in from other Unit | - |   |             |                |
| 4    | RECOTH          | Transferred in from non-United | - |   |             |                |
| 5.a  | REMCHR          | Removed by Charge Conference a | - |   |             |                |
| 5.b  | REMWITH         | Withdrawn from Professing Memb | - |   |             |                |
| 5.c  | REMCOR          | Correct previous year's report | - |   |             |                |
| 6    | REMUMC          | Transferred out to other Unite | - |   |             |                |
| 7    | REMOTH          | Transferred out to non-United  | - |   |             |                |
| 8    | REMDEATH        | Removed by death               | - |   |             |                |
| 9    | MEMBTOT         | Total professing members repor | - |   |             |                |
| 9.a  | MEMBA           | Asian                          | - | - |             |                |

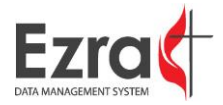

2. When the Manage Lists window opens, enter the name of a new list to create, then click the **Add** button.

|                                  | Manage Lists |   |  |  |  |  |  |
|----------------------------------|--------------|---|--|--|--|--|--|
| Current L                        | ists         |   |  |  |  |  |  |
|                                  |              |   |  |  |  |  |  |
|                                  |              |   |  |  |  |  |  |
| Name:                            |              | 1 |  |  |  |  |  |
| Status:                          | •            |   |  |  |  |  |  |
| Last Modi                        | fied:        |   |  |  |  |  |  |
| Update                           |              |   |  |  |  |  |  |
| New List: Membership data review |              |   |  |  |  |  |  |
| Add                              |              |   |  |  |  |  |  |
|                                  | Close        |   |  |  |  |  |  |

3. After the newly created list is added to the Current Lists window, select the list from the Current Lists window, then click the **Close** button. Additional lists can be created at any time.

| Manage Lists                               |  |  |  |  |  |  |  |  |  |
|--------------------------------------------|--|--|--|--|--|--|--|--|--|
| Current Lists                              |  |  |  |  |  |  |  |  |  |
| Membership data review                     |  |  |  |  |  |  |  |  |  |
| Name: Membership data review               |  |  |  |  |  |  |  |  |  |
| Status: Active •                           |  |  |  |  |  |  |  |  |  |
| Last Modified: Dale Owens 11/10/2016       |  |  |  |  |  |  |  |  |  |
| Update                                     |  |  |  |  |  |  |  |  |  |
| New List: Membership data review Add Close |  |  |  |  |  |  |  |  |  |

Note: All created lists are shared with and accessible by other individuals in the conference.

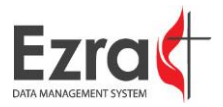

4. Select the desired tables from the dropdown panel, then click the blue arrow on the desired rows to add them to the Selected Stats column.

|         |          | AVAILABLE STATS                |   |   |                          | SE       |                                  |  |
|---------|----------|--------------------------------|---|---|--------------------------|----------|----------------------------------|--|
| All Tal | bles 🔻   | AVAILABLE STATS                |   |   | Membership data review 🔻 |          | Manage Lists                     |  |
| Line #  | Code     | Description                    |   |   | Line #                   | Code     | Description                      |  |
| 2.a     | RECPROF  | Received this year on Professi | - | - | (= 1                     | MEMBPREV | Total professing members repor   |  |
| 2.b     | RECREST  | Restored by affirmation        | - |   | <b>(</b> = 9             | MEMBTOT  | Total professing members repor 主 |  |
| 2.c     | RECCOR   | Correct previous year's report | - |   |                          |          | · · · ·                          |  |
| 3       | RECUMC   | Transferred in from other Unit | - |   |                          |          |                                  |  |
| 4       | RECOTH   | Transferred in from non-United | - |   |                          |          |                                  |  |
| 5.a     | REMCHR   | Removed by Charge Conference a | - |   |                          |          |                                  |  |
| 5.b     | REMWITH  | Withdrawn from Professing Memb | - |   |                          |          |                                  |  |
| 5.c     | REMCOR   | Correct previous year's report | - |   |                          |          |                                  |  |
| 6       | REMUMC   | Transferred out to other Unite | - |   |                          |          |                                  |  |
| 7       | REMOTH   | Transferred out to non-United  | - |   |                          |          |                                  |  |
| 8       | REMDEATH | Removed by death               | - |   |                          |          |                                  |  |
| 9.a     | MEMBA    | Asian                          | - |   |                          |          |                                  |  |
| 9.b     | MEMBAA/B | African American/Black         |   |   |                          |          |                                  |  |
| 9.c     | MEMBH    | Hispanic/Latino                |   | - |                          |          |                                  |  |

5. To move a line that has been added to the Selected Stats column, click the up or down arrow on the row. The list is automatically saved as lines are added, removed, or sorted.

SELECTED STATS

| Me | embersh | ip data review 🔻 | Manage Lists                   |              |
|----|---------|------------------|--------------------------------|--------------|
|    | Line #  | Code             | Description                    |              |
| 4  | 1       | MEMBPREV         | Total professing members repor |              |
| 4  | 9       | MEMBTOT          | Total professing members repor |              |
| 4  | 9.b     | MEMBAA/B         | African American/Black         | ( <b>+</b> ) |

 The row will be moved by one row in the direction selected. The order of the rows determines the order of the columns in the exported datasheet.
 SELECTED STATS

| Me | embersh | ip data review 🔻 | Manage Lists                   |   |   |
|----|---------|------------------|--------------------------------|---|---|
|    | Line #  | Code             | Description                    |   |   |
| 4  | 1       | MEMBPREV         | Total professing members repor |   | ÷ |
| 4  | 9.b     | MEMBAA/B         | African American/Black         | ٠ |   |
| 4  | 9       | MEMBTOT          | Total professing members repor | + |   |

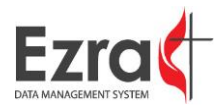

# SETTING FILTERS

1. Select the number of years of data that you would like the retrieve. The maximum number of years available is listed.

| ENTER THE NUMBER OF YEARS TO GET                       |   |               |
|--------------------------------------------------------|---|---------------|
| Including 2015, how many years of data would you like? | 7 | Max Years: 17 |

2. Select the types of churches that you would like to export by selecting the checkboxes.

| SELECT THE TYPES OF CHURCHES YOU WOULD LIKE TO EXPORT |  |  |  |  |  |  |
|-------------------------------------------------------|--|--|--|--|--|--|
| Chartered                                             |  |  |  |  |  |  |
| New Church Start                                      |  |  |  |  |  |  |
| ✓ Satellite                                           |  |  |  |  |  |  |
| Mission                                               |  |  |  |  |  |  |

3. Select the desired church from the dropdown box.

| SELECT THE CHURCHES YOU WOULD LIKE TO EXPORT |                 |  |  |  |  |  |  |
|----------------------------------------------|-----------------|--|--|--|--|--|--|
| EAST OHIO (180)                              |                 |  |  |  |  |  |  |
|                                              |                 |  |  |  |  |  |  |
| Select District V                            |                 |  |  |  |  |  |  |
| Select District                              |                 |  |  |  |  |  |  |
| CN                                           |                 |  |  |  |  |  |  |
| FL<br>MO                                     |                 |  |  |  |  |  |  |
| MV                                           |                 |  |  |  |  |  |  |
| WR                                           |                 |  |  |  |  |  |  |
|                                              | D LIKE TO EXPOR |  |  |  |  |  |  |

4. Click the radial button next to the desired data format for the generated export. Click the Example link to see an example of the selected format.

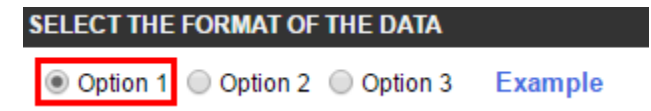

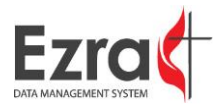

 To save the filters that were set as the default settings for all searches going forward, click the Save Filters as Default button. The default setting will apply to all searches that are run unless changed or modified.

| ELECT THE TYPES OF CHURCHES    | S YOU WOULD LIKE TO EXPORT                            |   |
|--------------------------------|-------------------------------------------------------|---|
| Chartered                      |                                                       |   |
| New Church Start               |                                                       |   |
| <ul> <li>Satellite</li> </ul>  |                                                       |   |
| Mission                        |                                                       |   |
| ELECT THE CHURCHES YOU WOL     | JLD LIKE TO EXPORT                                    |   |
| All Churches in the Conference | EAST OHIO (180)                                       | ۳ |
| All Churches in a District     | Select District ▼                                     |   |
| Individual Church(es)          | GCFA # - Align # - Church Name                        |   |
|                                | 656383 - 07131 - COLLINS<br>656383 - 07140 - COLUMBIA | • |
|                                | 658006 - 12130 - COLUMBIANA                           |   |
|                                | 659295 - 07460 - COLUMBUS AVENUE                      |   |
|                                | 656430 - 07160 - COMMUNITY                            |   |
|                                | 649092 - 08170 - CONCORD HOPE RIDGE                   | 1 |
|                                | 651701 - 11140 - CONGRESS FED                         |   |
|                                | 648997 - 08405 - CONNEAUT NEW LEAF                    |   |
|                                | 648667 - 01310 - COPLEY                               |   |
|                                | CECTAT ATALA CODNEDOTONE                              |   |
| ELECT THE FORMAT OF THE DATA   | 4                                                     |   |
| Option 1 Option 2 Option       | 3 Example                                             |   |

# BUILDING AND EXPORTING DATA

1. Click the **Build Data** button.

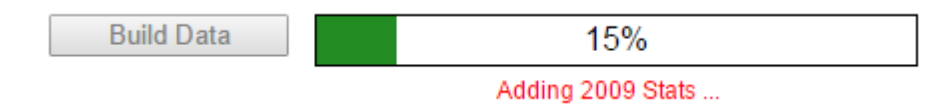

2. After the data is built, click the **Export Data Option** hyperlink to download a CSV file.

| Build Data | 100%                 |
|------------|----------------------|
| _          | Export Data Option 2 |

3. Open the CSV file to review the exported data.

|   | i A    | В       | С       | D         | E      | F        | G      | н          | I    | J        | K        | L        | M        | N        | 0        | P        | Q        | R        | S        |
|---|--------|---------|---------|-----------|--------|----------|--------|------------|------|----------|----------|----------|----------|----------|----------|----------|----------|----------|----------|
| 1 | GCNO   | AlignNo | Church  | ChurchTyp | DistNo | District | ConfNo | Conference | Year | 1_(2011) | 1_(2012) | 1_(2013) | 1_(2014) | 1_(2015) | 9_(2011) | 9_(2012) | 9_(2013) | 9_(2014) | 9_(2015) |
| 2 | 648543 | 01375   | JOHNSO  | Chartered | 32     | CN       | 180    | EAST OH    | 2015 | 424      | 380      | 354      | 348      | 331      | 380      | 354      | 348      | 331      | 337      |
| 3 | 650320 | 09270   | JERUSAL | Chartered | 68     | SH       | 180    | EAST OH    | 2015 | 87       | 84       | 82       | 80       | 82       | 84       | 82       | 80       | 82       | 82       |
| 4 | 655047 | 11240   | JEROME: | Chartered | 56     | MO       | 180    | EAST OH    | 2015 | 213      | 230      | 231      | 241      | 249      | 230      | 231      | 241      | 249      | 249      |
| 5 | 658520 | 10291   | JEWETT  | Chartered | 62     | 0V       | 180    | EAST OH    | 2015 | 124      | 128      | 120      | 127      | 125      | 128      | 120      | 127      | 125      | 126      |
| 6 | 660306 | 08300   | JOHNST  | Chartered | 88     | WR       | 180    | EAST OH    | 2015 | 143      | 138      | 133      | 130      | 124      | 138      | 133      | 130      | 124      | 120      |
|   |        |         |         |           |        |          |        |            |      |          |          |          |          |          |          |          |          |          |          |

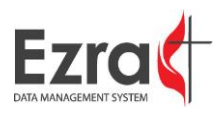

# HELPFUL LISTS

# CHURCH LISTINGS WITH PASTORS

This report pulls a list of the active or closed/merged churches as controlled by the selected checkboxes.

#### List of churches with their assigned pastors.

| Print All                                                                              |                                                                                                    |  |  |  |  |  |  |  |  |
|----------------------------------------------------------------------------------------|----------------------------------------------------------------------------------------------------|--|--|--|--|--|--|--|--|
| 32 CN<br>42 FL<br>44 MV<br>56 MO<br>58 NC<br>62 OV<br>68 SH<br>72 TR<br>84 TW<br>88 WR | <ul> <li>Active Churches Only</li> <li>Closed/Merged Churches Only</li> <li>Run Report Exit</li> </ul> |  |  |  |  |  |  |  |  |
| Uncheck "Print All" to make individual selections.                                     |                                                                                                    |  |  |  |  |  |  |  |  |

To select/deselect multiple churches use Ctrl+Click.

# PASTOR LISTING WITH CHURCHES

This report pulls a list of the churches with the assigned pastors.

#### List of churches with their assigned pastors.

| Print All |    |
|-----------|----|
| 32 CN     | *  |
| 42 FL     |    |
| 44 MV     |    |
| 56 MO     |    |
| 58 NC     |    |
| 62 OV     |    |
| 68 SH     |    |
| 72 TR     |    |
| 84 TW     |    |
| 88 WR     |    |
|           |    |
|           |    |
|           | Ψ. |

| Active Churches Closed/Merged C | Only<br>Churches Only |
|---------------------------------|-----------------------|
| Run Report                      | Exit                  |
|                                 |                       |

Uncheck "Print All" to make individual selections. To select/deselect multiple churches use Ctrl+Click.

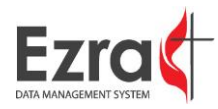

# SYSTEM USERS

This report pulls a list of all the users in the system. This report will be updated as new users log in for the first time and input their contact information.

### Systems Users Report

This will give you a report with a list of all your users.

#### Download Excel

Exit

# "DO NOT REPORT" CHURCHES

This report pulls a list of all the churches marked as "Do Not Report".

# CHURCHES MARKED AS DO NOT REPORT STATISTICS 10/25/201

| GCNO   | Church                  | Status | District     | GCFA | Conference |
|--------|-------------------------|--------|--------------|------|------------|
| 858638 | JUSTA CENTER UM         | Α      | CENTRAL EAST | х    | х          |
|        | FELLOWSHIP              |        |              |      |            |
| 004975 | Hispanic Ministry Start | Α      | NORTH        | х    |            |

# LINE CODES WITH DESCRIPTIONS

This generates a PDF file with the line code and a description of the code.

#### 2016 Lines for the Desert Southwest Conference

Table 1

|     | Code     | Description                                                                                    | Status | Enabled | Sort Order | % Warnings | Linked |
|-----|----------|------------------------------------------------------------------------------------------------|--------|---------|------------|------------|--------|
| 1   | MEMBPREV | Total professing members reported at the close of last year                                    | Α      | Y       | 001.0      |            |        |
| 2.a | RECPROF  | Received this year on Profession of Christian Faith                                            | Α      | Y       | 002.1      |            |        |
| 2.b | RECREST  | Restored by affirmation                                                                        | Α      | Y       | 002.2      |            |        |
| 2.c | RECCOR   | Correct previous year's reporting errors of total professing<br>membership numbers by addition | А      | Y       | 002.3      |            |        |
| 3   | RECUMC   | Transferred in from other United Methodist churches                                            | Α      | Y       | 003.0      |            |        |

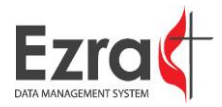

# TABLE DIRECTIONS - ALL LINES

This generates a PDF of all of the table directions for all of the lines.

- 9 Enter here the figure reported from calculating 1+(2.a+2.b+2.c+3+4)-(5.a+5.b+5.c+6+7+8)=9. Affiliate, associate, and baptized members (who have not yet become professing members) should not be counted as professing members.
- 9.a-9.g On the following lines report for each member the racial/ethnic group with which she or he identifies, or to which she or he is regarded in the community as belonging. Each member should be included in only one group. The total number of membership in 9.a to 9.g must equal the total entered in line 9.
- 9.a Members with origins and/or heritage in any of the indigenous peoples of Asia, Southeast Asia, or the Indian Subcontinent. This area includes but is not limited to Bangladesh, Cambodia, China, India, Indonesia, Japan, Korea, Laos, Malaysia, Myanmar, Pakistan, Philippines, Singapore, Sri Lanka, Taiwan, Thailand, and Vietnam.
- 9.b Members with origins and/or heritage in the Black African racial groups of Africa, the Caribbean, or North, Central, or South America who identify themselves as "African American" or "Black."
- 9.c Members of Central American, Cuban, Mexican, Puerto Rican, South American, or Spanish culture or heritage, regardless of race

### **REPORTS FOR THE SUBMISSION PROCESS**

### SUBMIT STATUS REPORT

This report pulls the submittal status for all of the churches in the selected districts.

| Select the district(s) you would like to print.                                                                                                    |                                                                                |
|----------------------------------------------------------------------------------------------------|--------------------------------------------------------------------------------|
| All Districts                                                                                                    |                                                                                |
| 32 CN ▲<br>42 FL<br>44 MV                                                                                                    |                                                                                |
| 56 MO<br>58 NC                                                                                                    |                                                                                |
| Select the status you would like to print.                                                                                                    |                                                                                |
|                                                                                                    |                                                                                |
| (Church has submitted their Information)                                                                                                    | Submitted                                                                      |
| (Church has submitted their Information)<br>(Church has entered some data, but has no<br>submitted their Tables)                                                                | Submitted Not Submitted with activity                                          |
| (Church has submitted their Information)<br>(Church has entered some data, but has no<br>submitted their Tables)<br>(Church has not entered any information in<br>their Tables) | Submitted      Not Submitted with activity      Not Submitted with no activity |

Submit Status Papart

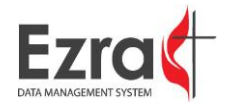

# CLOSED/MERGED CHURCHES

This report pulls all of the churches marked closed or merged for all of the selected districts.

#### Warning Report Print All Districts: 32 CN This report will show you all the warnings for your 42 FL conference. If you would like to see the warnings for a specific district(s), uncheck Print All and select the 44 MV district(s) you would like to view. 56 MO 58 NC Show All Warnings 62 OV 68 SH Show Explained Warnings Only 72 TR Show Unexplained Warnings Only 84 TW 88 WR \*\* This report may take up to 1 minute to run. Run Report Exit Uncheck "Print All" to make individual selections Use Ctrl + Click to select and deselect items from the list.

# ERROR/INTEGRITY REPORT

This report pulls all of flagged errors for the selected districts and the selected lines.

| Conference Error/Integrity Report                     |        |        |                                                                                         |  |  |  |  |
|-------------------------------------------------------|--------|--------|-----------------------------------------------------------------------------------------|--|--|--|--|
|                                                       |        |        |                                                                                         |  |  |  |  |
| Districts                                             |        |        | Validations                                                                             |  |  |  |  |
| Print All                                             |        |        |                                                                                         |  |  |  |  |
|                                                       |        |        |                                                                                         |  |  |  |  |
| 32 CN ▲<br>42 FI                                      | Select | Line # | Description                                                                             |  |  |  |  |
| 44 MV                                                 |        | PT.1   | Salary Set                                                                              |  |  |  |  |
| 56 MO                                                 |        | PT.2   | Salary Paid by Church                                                                   |  |  |  |  |
| 62 OV                                                 |        | PT.3   | Utilities Paid                                                                          |  |  |  |  |
| 68 SH                                                 |        | PT.4   | Housing and Other Cash Allowances                                                       |  |  |  |  |
| 72 IR<br>84 TW                                        |        | PT.5   | Reimbursed/Vouchered Travel & Pastor Cont. Ed.                                          |  |  |  |  |
| 88 WR -                                               |        | PT.6   | Flat Rate Travel                                                                        |  |  |  |  |
| Uncheck 'Print All' to make individual selections.    |        | AT.2   | Salary Paid by Church                                                                   |  |  |  |  |
| To select/deselect multiple districts use Ctrl+Click. |        | AT.3   | Utilities Paid                                                                          |  |  |  |  |
|                                                       |        | AT.4   | Housing and Other Cash Allowances                                                       |  |  |  |  |
|                                                       |        | AT.5   | Reimbursed/Vouchered Travel & Pastor Cont. Ed.                                          |  |  |  |  |
|                                                       |        | AT.6   | Flat Rate Travel                                                                        |  |  |  |  |
|                                                       |        | 64     | Total income from connectional and other institutional sources outside the local church |  |  |  |  |

#### Note: This report will take 1 to 3 minutes to run on average. The more districts/validations you run the longer it will take.

Run Report Exit

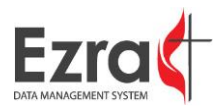

# SUBMIT COMMENTS

This report pulls all of the submitted comments for each line.

# **Statistical Report Comments**

#### CENTRAL EAST

#### SHOW LOW WHITE MOUNTAIN (891713)

Jessica Boucher

Thank you for making this as easy as possible!

## WESLEY (881747)

Bobby McCray BMcCray316@aol.com

I am submitting this report on behalf of Wesley UMC and Pastor Dave Patterson. The church email is

# VALIDATIONS

This report pulls the validations added to the tables.

# Validations In Place for Statistical Tables

| Line | Table                | Formula                | ErrMsg                                                    |
|------|----------------------|------------------------|-----------------------------------------------------------|
| PT.1 | Misc Data Sheet<br>1 | 1.1 + 2.1 = PT.1       | This line = 1.1 + 2.1 Salary Set                          |
| PT.2 | Misc Data Sheet<br>1 | 1.2 + 2.2 = PT.2       | PT.2 1.2 + 2.2 = Salary Paid by<br>Church                 |
| PT.3 | Misc Data Sheet<br>1 | 1.3 + 2.3 = PT.3       | 1.3 + 2.3 = All Pastors Utilities pd                      |
| PT.4 | Misc Data Sheet<br>1 | 1.4 + 2.4 = PT.4       | 1.4 + 2.4 = Housing & other Cash<br>Allowance for pastors |
| PT.5 | Misc Data Sheet<br>1 | 1.5 + 2.5 = PT.5       | 1.5 + 2.5 = Reimbursed/Vouchered<br>Travel                |
| PT.6 | Misc Data Sheet<br>1 | 1.6 + 2.6 = PT.6       | 1.6 + 2.6 = Pastors totals for Flat Rate<br>Travel        |
| AT.2 | Misc Data Sheet<br>1 | 3.2 + 4.2 + 5.2 = AT.2 | 3.2 + 4.2 + 5.2 = all Salary Paid by<br>Church            |
| AT.3 | Misc Data Sheet<br>1 | 3.3 + 4.3 + 5.3 = AT.3 | 3.3+4.3+5.3 Utilities Paid                                |
| AT.4 | Misc Data Sheet<br>1 | 3.4 + 4.4 + 5.4 = AT.4 | 3.4+4.4+5.4 Housing and Other Cash<br>Allowances          |

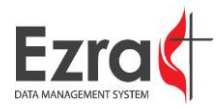

# FUND LISTING WITH ASSIGNMENT CODES

| Fund No | FundName               | GCFA Appor Code | Gcfa Paid Code | Percent |
|---------|------------------------|-----------------|----------------|---------|
| 35b     | 35b-Local Church       | ΤΟΤΑΡΡ          | APPPAID        | 100     |
| 36b     | 36b-District           | DISTAPPOR       | DISTPAID       | 100     |
| 37      | 37-Gen Adv             | 0               | GENADV         | 100     |
| 38      | 38-World Serv Specials | 0               | WSSPEC         | 100     |
| 39      | 39-AC Adv Spec         | 0               | CONFADV        | 100     |
| 40      | 40-Youth Service Fund  | 0               | YSF            | 100     |

This is a list of the funds with appropriate codes that were assigned to them.

### STATS VERIFIED REPORT

This report pulls a list of all of the churches and districts that have their submitted statistics verified.

Stats Verified Report This report is designed to let you see which of your churches have had their stats marked and verified and which have not. Just check the options below to pull the report with the information you would like to see.

Include Verified Churches

- Include churches that were verified but then unmarked.
- Include churches that were never marked as verified.

**Download Excel Report** Download CSV Report

Exit

# UPLOADING A NEW DOCUMENT

1. Click the Submit New Document hyperlink.

|                     | EAST OHIO Conference Worksheets  |  |
|---------------------|----------------------------------|--|
| Submit New Document |                                  |  |
|                     | No documents have been uploaded. |  |
|                     |                                  |  |

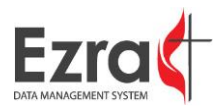

2. When the Submit a New Document window opens, click the **Choose File** button to browse to the desired file.

| Submit A New Document      |               |  |
|----------------------------|---------------|--|
| Choose File No file chosen |               |  |
|                            |               |  |
| Name:                      |               |  |
| Description:               |               |  |
|                            |               |  |
|                            |               |  |
|                            | //            |  |
|                            |               |  |
|                            | Submit Cancel |  |
|                            |               |  |

3. After adding the file, enter a name and description for the file before clicking the **Submit** button.

| Submit A New Document              |                                                             |  |
|------------------------------------|-------------------------------------------------------------|--|
| Choose File Annual Conf(RD 1).docx |                                                             |  |
| Name:                              | AC Document Module                                          |  |
| Description:                       | An overview of the driving<br>principles of the conference. |  |
|                                    | Submit Cancel                                               |  |

4. The new file will be uploaded to the worksheets window.

|                                                                                         | EAST OHIO Conference Worksheets |  |
|-----------------------------------------------------------------------------------------|---------------------------------|--|
| Submit New Document                                                                     |                                 |  |
| AC Document Module An overview of the driving principles of the conference. Edit Delete |                                 |  |
|                                                                                         |                                 |  |

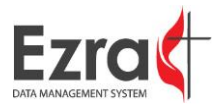

# ADMIN TOOLS

### **GRAND TOTAL**

Grand Total is the final action most conferences take before building their table and submitting their statistics to GCFA. To access this function, go to **Admin Tools** > **Grand Total**.

 Select the boxes that you want to include in your Grand Total Calculation. Click the Update button. (This is where you want to be sure that no lines are being double-counted in the case of subtotals and such.)

|        | Setup Grand Total Function                                                                           |             |                                                                                                    |  |
|--------|----------------------------------------------------------------------------------------------------|-------------|----------------------------------------------------------------------------------------------------|--|
| Dire   | Directions: Check the box next to the lines that you want to include in the Grand Total Calculation. |             |                                                                                                    |  |
| Las    | st Modif                                                                                             | ied By: Dem | no User                                                                                               |  |
| Dat    | te:                                                                                                  | Oct (       | 03, 2014                                                                                              |  |
| Update |                                                                                                    |             |                                                                                                    |  |
|        | Line #                                                                                               | Code        | Description                                                                                           |  |
|        | 31                                                                                                   | VALPROP     | Market value of church-owned land, buildings and equipment                                            |  |
|        | 32                                                                                                   | VALOTH      | Market value of all other church-owned assets                                                         |  |
| V      | 33                                                                                                   | DEBTCHUR    | Debt secured by church physical assets                                                                |  |
|        | 34                                                                                                   | DEBTOTH     | Other debt                                                                                            |  |
| V      | 35.a                                                                                                 | TOTAPP      | Total amount APPORTIONED to the local church for all causes paid to the AC Treasurer                  |  |
|        | 35.b                                                                                                 | APPPAID     | Total amount PAID by the local church for all apportioned causes to AC Treasurer                      |  |
| V      | 36.a                                                                                                 | DISTAPPOR   | Total amount APPORTIONED to the local church for all apportioned causes directly paid to the DISTRICT |  |
|        | 36.b                                                                                                 | DISTPAID    | Total amount PAID by the local church for apportioned causes directly paid to the DISTRICT            |  |
| V      | 37                                                                                                   | GENADV      | Total amount for General Advance Specials remitted to the Annual Conference Treasurer                 |  |

2. Once you are ready to run the grand total, click the **Calculate** button. This will automatically sum up all lines as indicated and place the value in the Grand Total line on TABLE 2.

# **Grand Total Function and Calculation**

#### **Calculate The Grand Total**

This is used to automatically set the value for the Grand Total line on Table 2. This will apply the calculated value to the line with the code GRANDTOT. If this code is NOT your grand total, please contact the administrator.

\*\*\* WARNING: If you click this button, the current values will be replaced. \*\*\*

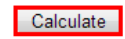

This function has not been run for this year.

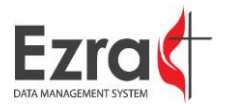

# REMITTANCE UPLOADS

# EDIT FUND LIST

1. To edit the Fund List, go to **Admin Tools** > **Remittance** > Edit Fund List.

| ADMIN TOOLS ► AC    | COUNT >                  |  |  |
|---------------------|--------------------------|--|--|
| Conference Settings |                          |  |  |
| Grand Total         |                          |  |  |
| Remittance >        | Edit Fund List           |  |  |
| GCFA Table          | Edit Fund Assignments    |  |  |
| Table Design        | Upload Remittance File   |  |  |
|                     | Transfer Remittance Data |  |  |

2. When the **Funds List** page opens, click the **Edit** hyperlink.

# **Funds List**

|             | Fund Number | Fund Name                          |
|-------------|-------------|------------------------------------|
| Edit Delete | 100         | World Service                      |
| Edit Delete | 101         | New Fund                           |
| Edit Delete | 120         | Conference Benevolences            |
| Edit Delete | 140         | Ministerial Education              |
| Edit Delete | 160         | Black College                      |
| Edit Delete | 200         | Africa University                  |
| Edit Delete | 210         | Interdenominational Cooperation    |
| Edit Delete | 220         | General Administration             |
| Edit Delete | 230         | Jurisdictional Administration      |
| Edit Delete | 240         | Area and Conference Administration |
| Edit Delete | 250         | District Administration            |
| Edit Delete | 260         | Pension and Benefit                |
| Edit Delete | 270         | District Superintendents'          |
| Edit Delete | 280         | Episcopal                          |
| Edit Delete | 290         | Equitable Compensation             |
| Edit Delete | 500         | Test                               |
| Edit Delete | 700         | Hispanic College                   |
| Edit Delete | test        | test test                          |

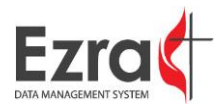

3. When the row expands, update the necessary information, then click the **Update** hyperlink.

|               | Fund Number | Fund Name                          |
|---------------|-------------|------------------------------------|
| Edit Delete   | 100         | World Service                      |
| Edit Delete   | 101         | New Fund                           |
| Edit Delete   | 120         | Conference Benevolences            |
| Edit Delete   | 140         | Ministerial Education              |
| Edit Delete   | 160         | Black College                      |
| Edit Delete   | 200         | Africa University                  |
| Edit Delete   | 210         | Interdenominational Cooperation    |
| Edit Delete   | 220         | General Administration             |
| Edit Delete   | 230         | Jurisdictional Administration      |
| Edit Delete   | 240         | Area and Conference Administration |
| Edit Delete   | 250         | District Administration            |
| Edit Delete   | 260         | Pension and Benefit                |
| Edit Delete   | 270         | District Superintendents'          |
| Edit Delete   | 280         | Episcopal                          |
| Edit Delete   | 290         | Equitable Compensation             |
| Edit Delete   | 500         | Test                               |
| Update Cancel | 700         | Hispanic College                   |
| Edit Delete   | test        | test test                          |

# Funds List

4. The changes will appear immediately.

# **Funds List**

|             | Fund Number | Fund Name                          |
|-------------|-------------|------------------------------------|
| Edit Delete | 100         | World Service                      |
| Edit Delete | 101         | New Fund                           |
| Edit Delete | 120         | Conference Benevolences            |
| Edit Delete | 140         | Ministerial Education              |
| Edit Delete | 160         | Black College                      |
| Edit Delete | 200         | Africa University                  |
| Edit Delete | 210         | Interdenominational Cooperation    |
| Edit Delete | 220         | General Administration             |
| Edit Delete | 230         | Jurisdictional Administration      |
| Edit Delete | 240         | Area and Conference Administration |
| Edit Delete | 250         | District Administration            |
| Edit Delete | 260         | Pension and Benefit                |
| Edit Delete | 270         | District Superintendents'          |
| Edit Delete | 280         | Episcopal                          |
| Edit Delete | 290         | Equitable Compensation             |
| Edit Delete | 500         | Test                               |
| Edit Delete | 750         | Hispanic College                   |
| Edit Delete | test        | test test                          |

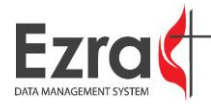

# ADDING A NEW FUND

1. Click the Add New Fund button.

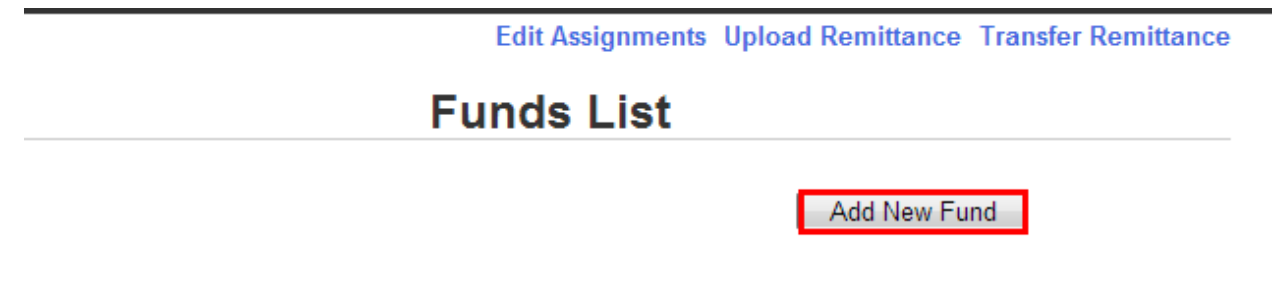

2. Enter the Fund Number and Name, then click the Add Fund button.

# **Funds List**

| Fund Number: | 700              |          |        |
|--------------|------------------|----------|--------|
| Fund Name:   | Hispanic College | Add Fund | Cancel |

3. The new fund will appear on the table.

|             | Fund Number | Fund Name                          |
|-------------|-------------|------------------------------------|
| Edit Delete | 100         | World Service                      |
| Edit Delete | 101         | New Fund                           |
| Edit Delete | 120         | Conference Benevolences            |
| Edit Delete | 140         | Ministerial Education              |
| Edit Delete | 160         | Black College                      |
| Edit Delete | 200         | Africa University                  |
| Edit Delete | 210         | Interdenominational Cooperation    |
| Edit Delete | 220         | General Administration             |
| Edit Delete | 230         | Jurisdictional Administration      |
| Edit Delete | 240         | Area and Conference Administration |
| Edit Delete | 250         | District Administration            |
| Edit Delete | 260         | Pension and Benefit                |
| Edit Delete | 270         | District Superintendents'          |
| Edit Delete | 280         | Episcopal                          |
| Edit Delete | 290         | Equitable Compensation             |
| Edit Delete | 500         | Test                               |
| Edit Delete | 700         | Hispanic College                   |
| Edit Delete | test        | test test test                     |

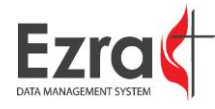

# EDIT FUND ASSIGNMENTS

1. To edit fund assignments, go to Admin Tools > Remittance > Edit Fund Assignments.

| ADMIN TOOLS ► AC    | COUNT >                  |  |  |  |
|---------------------|--------------------------|--|--|--|
| Conference Settings |                          |  |  |  |
| Grand Total         |                          |  |  |  |
| Remittance >        | Edit Fund List           |  |  |  |
| GCFA Table          | Edit Fund Assignments    |  |  |  |
| Table Design        | Upload Remittance File   |  |  |  |
|                     | Transfer Remittance Data |  |  |  |

2. When the **Funds Assignments** page opens, click the **Add Fund Assignment** button.

# **Funds Assignments**

| Fund No. Fund Name       | Add Fund Assignment |         |             |             |         |
|--------------------------|---------------------|---------|-------------|-------------|---------|
| 201Volunteers in mission |                     | Fund No | App. Assign | Paid Assign | Percent |
|                          | Edit Delete         | 201     | 0           | CONFADV     | 100     |

3. After the **Add a Fund Assignment** window opens, select the value assignments from the dropdown boxes before entering the desired percentage. If the value being uploaded is paid only (no apportioned funds), simply leave the "Apportionment Value Assignment" blank and only assign the line to the "Paid Value Assignment" window When finished, click the **Submit** button.

| Add A Fund Assignment                   |
|-----------------------------------------|
| Apportionment Value Assignment          |
| 26.bUMWWORKAmount paid for local chur 🔻 |
| Paid Value Assignment                   |
| Please Select the line to assign        |
| 100 %                                   |
| Submit Cancel                           |

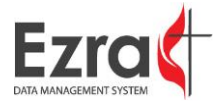

4. A separate table on the panel lists the **Funds Assignment**.

# **Funds Assignments**

| Fund No. Fund Name | Add Fund Assignment |         |             |             |         |
|--------------------|---------------------|---------|-------------|-------------|---------|
|                    |                     | Fund No | App. Assign | Paid Assign | Percent |
|                    | Edit Delete         | 700     | UMWWORK     | UMWWORK     | 30      |

#### Summary of Distributed Values

| Fund No | Fund Name        | App. Line # | App. Assign | Paid Line # | Paid Assign | Percent |
|---------|------------------|-------------|-------------|-------------|-------------|---------|
| 101     | New Fund         |             | 0           | 38          | WSSPEC      | 50      |
| 101     | New Fund         |             | 0           | 40z         | TESTPD      | 50      |
| 700     | Hispanic College | 26.b        | UMWWORK     | 26.b        | UMWWORK     | 30      |

5. To edit the **Fund Assignment**, click the **Edit** hyperlink to save.

| Fund No. Fund Name | Add Fund Assignment |         |             |             |         |
|--------------------|---------------------|---------|-------------|-------------|---------|
|                    |                     | Fund No | App. Assign | Paid Assign | Percent |
|                    | Edit Delete         | 700     | UMWWORK     | UMWWORK     | 30      |

6. Make the desired changes, then clip the **Update** hyperlink to save.

| Fund No. Fund Name |               |         | Add Fund    | Assignment  |         |
|--------------------|---------------|---------|-------------|-------------|---------|
|                    |               | Fund No | App. Assign | Paid Assign | Percent |
|                    | Update Cancel | 700     | UMWWORK     | UMWWORK     | 40      |
|                    |               |         |             |             |         |

# UPLOAD REMITTANCE FILE

| ADMIN TOOLS ► AC    | COUNT >                  |
|---------------------|--------------------------|
| Conference Settings |                          |
| Grand Total         |                          |
| Remittance •        | Edit Fund List           |
| GCFA Table 🛛 🕨      | Edit Fund Assignments    |
| Table Design        | Upload Remittance File   |
|                     | Transfer Remittance Data |

To upload the **Remittance** file, click the **Choose File** button; browse to the file, then save. The file will appear on the panel. Detailed instructions for how to format each file are available on this page.

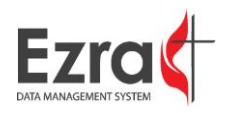

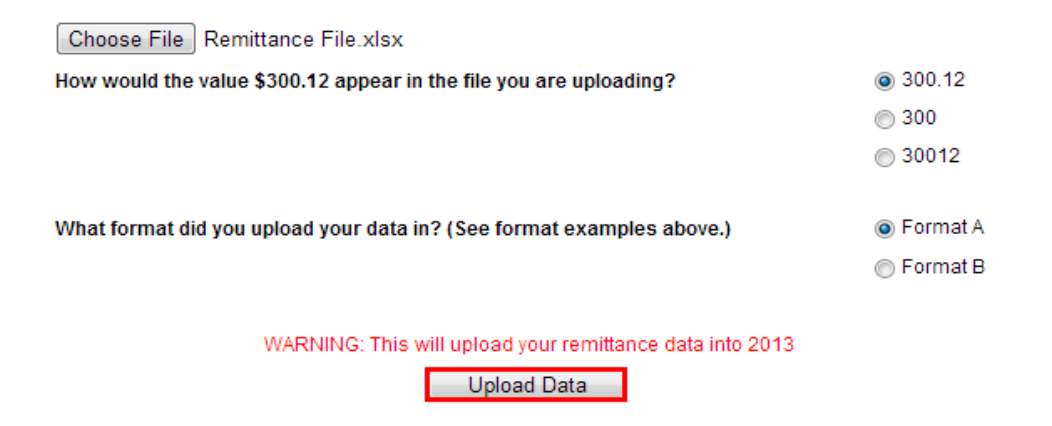

If successful, you will see a sample of what was uploaded at the bottom of the screen. The information is not actually put into the tables, however, until you transfer:

# TRANSFER REMITTANCE DATA

Go to Admin Tools > Remittance > Transfer Remittance Data to transfer the values into the church tables.

| ADMIN TOOLS ► AC    | COUNT >                  |
|---------------------|--------------------------|
| Conference Settings |                          |
| Grand Total         |                          |
| Remittance •        | Edit Fund List           |
| GCFA Table          | Edit Fund Assignments    |
| Table Design        | Upload Remittance File   |
|                     | Transfer Remittance Data |

# UPDATING USER'S PERMISSIONS

1. Log in to Ezra, then go to **Edit Account**.

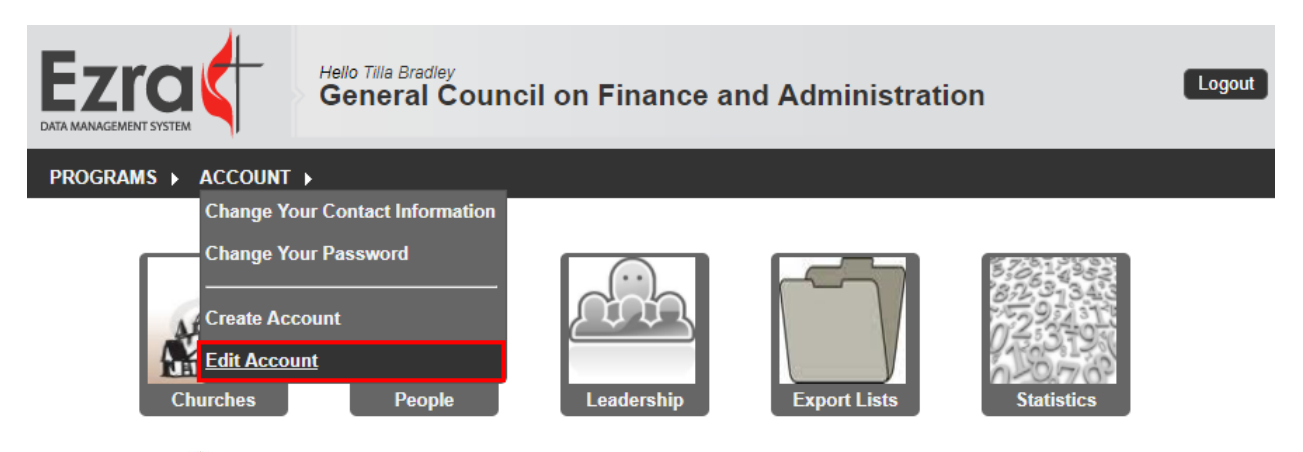

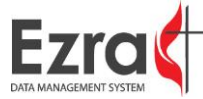

Ezra Statistics Module Conference Admin's Guide | 65

2. Search for the user using his name, email address, or assigned role.

|                               | Search Criteria        |                        |         |
|-------------------------------|------------------------|------------------------|---------|
| User Level:  Conference: GCFA | ce O District O Church | District: No Districts | Search  |
| First Name                    | Last Name              | Search                 | Courter |
| Roles / Permissions           | Select Role            | ✓ Search               |         |

3. Click the **Edit Assignments** hyperlink.

| Search Results   |   |                              |                                                               | User Details                               |                                                               |           |
|------------------|---|------------------------------|---------------------------------------------------------------|--------------------------------------------|---------------------------------------------------------------|-----------|
| Church User      | < | Username: fl<br>FirstName: ( | Ichurch                                                       | Email:<br>LastName:                        | dowens@gcfa.org<br>User                                       |           |
|                  |   | HomePhone:                   |                                                               | WorkPhone:                                 |                                                               |           |
|                  |   | Level:                       | Church ~                                                      | Conference:                                | Florida (751)                                                 | $\sim$    |
|                  |   | IsFirstLogin:                | False ~                                                       | ResetPassword:                             | False ~                                                       |           |
|                  |   | Туре:                        | Standard ~                                                    | User Note:                                 |                                                               |           |
|                  |   |                              |                                                               |                                            |                                                               |           |
|                  |   | Stats Values:                |                                                               |                                            |                                                               |           |
|                  |   | AccessingConfNo:             | Florida (751)                                                 | ~ C                                        | an SelectConference:                                          | False ~   |
|                  |   | AccessingDistNo:             |                                                               | С                                          | an SelectConfGCFAView:                                        | False ~   |
|                  |   | AccessingChurchN             | lo: 356094                                                    | v                                          | iew:                                                          | Conf ~    |
|                  | ~ | Year:                        | 2017                                                          |                                            |                                                               |           |
| Red = Locked Out |   | Conn String:                 | data source=AppSQLStage;initia<br>id=AppSQLStage;password=App | ul catalog=Conf_751;p<br>w4SQL2Stage;packe | persist security info=False;us<br>et size=4096;Max Pool Size= | er<br>200 |
|                  |   | Assignments:                 | Edit Assignments                                              |                                            |                                                               |           |
|                  |   | Program Access:              | Edit Program Access                                           |                                            |                                                               |           |
|                  |   | (                            | Central Database (Church Mainten                              | ance) Statistics (Car                      | n Create Users)                                               |           |
|                  |   |                              |                                                               | Unlock User                                | Delete User Set Passw                                         | vord Save |

4. When the Set User's Assignments window opens, select the desired church or churches from the dropdown menu.

| Set User's Assignment    | s                                                                                                    | Conf                 |
|--------------------------|----------------------------------------------------------------------------------------------------|----------------------|
| Select the church you ne | eed to assign to this user from the list below.                                                                                 |                      |
| Select Church:           | 352586 Asbury - Bartow in Bartow, FL 🗸                                                                                          | Ise,user<br>Size=200 |
| Current Assignments:     | Select Church<br>352030 Adullam Worship Center - Seffner in Seffner, FL<br>350394 Albright - St Petersburg in St Petersburg, FL | ^                    |
| · · · .                  | 354745 Altoona in Altoona, FL<br>352520 Alturas in ALTURAS, FL<br>351321 Arlington - Jacksonville in Jacksonville, FL           |                      |
| Login History: N         | 352586 Asbury - Bartow in Bartow, FL<br>952776 Asbury - Jacksonville in JACKSONVILLE, FL                                        |                      |

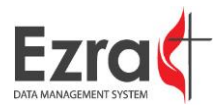

5. When finished, click the **Set Assignments** button.

| Set User's Assignment    | s                                              |
|--------------------------|------------------------------------------------|
| Select the church you ne | ed to assign to this user from the list below. |
| Select Church:           | 352586 Asbury - Bartow in Bartow, FL 🗸         |
| Current Assignments:     | 352586 Asbury - Bartow in Bartow, FL           |
|                          |                                                |
|                          |                                                |
|                          | V                                              |
|                          | Remove Assignment                              |
|                          | Set Assignments Cancel                         |

6. The updated assignments will show on the page. Click the **Save** button to save the changes.

|                                                                     |                                                                                                    |                                    | User Details   |                      |            |      |  |
|---------------------------------------------------------------------|----------------------------------------------------------------------------------------------------|------------------------------------|----------------|----------------------|------------|------|--|
| Username:                                                           | flchurch                                                                                                    |                                    | Email:         | dowens@gcfa.org      |            |      |  |
| FirstName:                                                          | Church                                                                                                    |                                    | LastName:      | User                 |            |      |  |
| HomePhone:                                                          |                                                                                                    |                                    | WorkPhone:     |                      |            |      |  |
| Level:                                                              | Ch                                                                                                    | Church ~ Conference: Florida (751) |                |                      | $\sim$     |      |  |
| IsFirstLogin:                                                       | False ~                                                                                                    |                                    | ResetPassword: | False ~              |            |      |  |
| Type:                                                               | Sta                                                                                                    | indard ~                           | User Note:     |                      |            |      |  |
|                                                                     |                                                                                                    |                                    |                |                      |            |      |  |
| Stats Values:                                                       |                                                                                                    |                                    |                |                      |            |      |  |
| AccessingConfNo                                                     | <b>):</b>                                                                                                    | Florida (751)                      | ~ (            | Can SelectConference | e: Fals    | e v  |  |
| AccessingDistNo                                                     | :                                                                                                    |                                    | (              | Can SelectConfGCFA   | View: Fals | e v  |  |
| AccessingChurch                                                     | No:                                                                                                    | 356094                             | \              | /iew:                | Cont       | ~    |  |
| Year:                                                               |                                                                                                    | 2017                               |                |                      |            |      |  |
| Conn String:                                                        | data source=AppSQLStage;initial catalog=Conf_751;persist security info=False;user<br>id=AppSQLStage;password=Appw4SQL2Stage;packet size=4096;Max Pool Size=200 |                                    |                |                      |            |      |  |
| Assignments:                                                        | signments: Edit Assignments<br>352586 Asbury - Bartow in Bartow, FL in 43 GULF CENTRAL District                                                                |                                    |                |                      |            |      |  |
| Program Access:                                                     | Edit Program Access                                                                                                    |                                    |                |                      |            |      |  |
| Central Database (Church Maintenance) Statistics (Can Create Users) |                                                                                                    |                                    |                |                      |            |      |  |
|                                                                     |                                                                                                    |                                    | Unlock User    | Delete User Set      | t Password | Save |  |

# SUBMIT

# SUBMIT CHURCH STATS

If a church has completed all of its tables but not submitted them to the conference again, the statistics can be submitted by the conference.

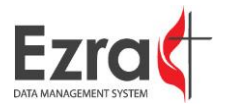

1. Go to **Submit** > **Submit Church Stats**.

|                                          | Hello Dale Owens<br>2014 Statistics for the PACIFIC NORTHWEST Annual Conference<br>Year: 2014 • | Logout |  |  |  |  |  |
|------------------------------------------|-------------------------------------------------------------------------------------------------|--------|--|--|--|--|--|
| PROGRAMS > STATS HOM                     | ME CHURCH INFO ENTER STATS REPORTS > SUBMIT > ADMIN TOOLS > ACCOUNT >                           |        |  |  |  |  |  |
|                                          | Submit Church Stats                                                                             |        |  |  |  |  |  |
| Welcome: Dale Owen Unsubmit Church Stats |                                                                                                 |        |  |  |  |  |  |
| Overview                                 | v of Statistical Reports for PACIFIC NORTHW Submit Stats To GCFA                                |        |  |  |  |  |  |

2. The conference can submit a church's statistics if the church has saved all of its tables.

| Select All                               |   |                   |
|------------------------------------------|---|-------------------|
| 986760 FIRST STREET                      | ~ |                   |
|                                          |   |                   |
|                                          |   |                   |
|                                          |   |                   |
|                                          |   | Submit Statistics |
|                                          |   |                   |
|                                          |   |                   |
|                                          |   |                   |
|                                          |   |                   |
|                                          |   |                   |
| Uncheck "Select All" to make individual  | Ŧ |                   |
| selections.                              |   |                   |
| To select/deselect multiple churches use |   |                   |
| our olick.                               |   |                   |

3. Click **OK** to confirm the submission.

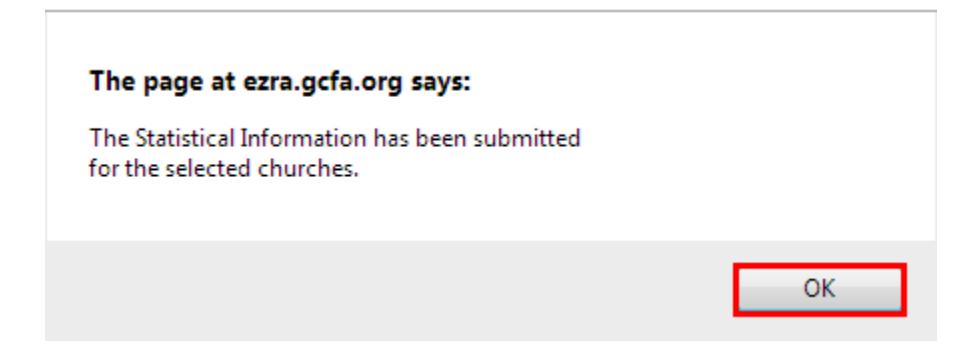

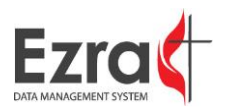
## UNSUBMIT CHURCH STATS

1. Select the church or churches from the panel. Click the **Unsubmit Statistics** button.

| 986760 FIRST STREET | · ·               |    |
|---------------------|-------------------|----|
|                     |                   |    |
|                     |                   |    |
|                     |                   |    |
|                     |                   |    |
|                     |                   |    |
|                     | Unsubmit Statisti | CS |
|                     |                   |    |
|                     |                   |    |
|                     |                   |    |
|                     |                   |    |
|                     | *                 |    |

2. When prompted, confirm that you want to unsubmit the churches by clicking **OK**.

| The page at ezra.gcfa.org says:                   |  |  |  |  |
|---------------------------------------------------|--|--|--|--|
| Are you sure you want to Unsubmit these Churches? |  |  |  |  |
| OK Cancel                                         |  |  |  |  |

3. Click **OK** after the change has been confirmed.

| The page at ezra.gcfa.org says:                                                |    |
|--------------------------------------------------------------------------------|----|
| The Statistical Information has been unsubmitted<br>for the selected churches. |    |
| Prevent this page from creating additional dialogs.                            |    |
|                                                                                | ОК |

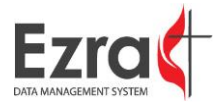

## SUBMIT STATS TO GCFA

1. To submit statistics to GCFA, go to **Submit > Submit Stats to GCFA**. This will open up a checklist to help ensure the data being submitted to GCFA is correct and complete.

## Build GCFA Data Table This is where you build the statistical table that will be submitted to GCFA. By clicking on the button below, you will build this table and then be able to see the data using the reports below. This will NOT submit the data to GCFA. Please go to the submit area to do this. Roll Up Child/Satellite Church Numbers into Parent Church. The GCFA Stats table has not been built. Build GCFA Table

 Select the text of each Step to run reports and view information. Check off Steps that have been completed to change the status to Completed and assign the appropriate date and user. Once all steps have been completed, click the Submit Statistics hyperlink.

| Step                                                                                                    | Status    | Date                                  |  |  |
|----------------------------------------------------------------------------------------------------|-----------|---------------------------------------|--|--|
| Unsubmitted churches                                                                                                    | Completed | 09/18/14 10:01:07 AM<br>Lauren Arieux |  |  |
| Check for closed/merged churches with stats                                                                                                    | Completed | 09/18/14 10:00:58 AM<br>Lauren Arieux |  |  |
| Check for missing/extra churches                                                                                                    | Completed | 09/18/14 10:00:58 AM<br>Lauren Arieux |  |  |
| Check Error/Integrity Report                                                                                                    | Completed | 09/18/14 10:00:58 AM<br>Lauren Arieux |  |  |
| Check Warning Report                                                                                                    | Completed | 09/18/14 10:00:58 AM<br>Lauren Arieux |  |  |
| Check 2012 Ending Membership vs 2013 Beginning Membership                                                                                                    | Completed | 09/18/14 10:00:58 AM<br>Lauren Arieux |  |  |
| Upload Remittance Data                                                                                                    | Completed | 09/18/14 10:00:58 AM<br>Lauren Arieux |  |  |
| Transfer Remittance Data                                                                                                    | Completed | 09/18/14 10:00:58 AM<br>Lauren Arieux |  |  |
| Grand Total Function                                                                                                    | Completed | 09/18/14 10:00:58 AM<br>Lauren Arieux |  |  |
| GCFA Control Table                                                                                                    | Completed | 09/18/14 10:00:58 AM<br>Lauren Arieux |  |  |
| Build GCFA Stats Table                                                                                                    | Completed | 09/18/14 10:00:58 AM<br>Lauren Arieux |  |  |
| Verify Stats Going to GCFA                                                                                                    | Completed | 09/18/14 10:00:58 AM<br>Lauren Arieux |  |  |
| Your statistical information was submitted by larieux on 6/5/2014.<br>If you need to make a change please contact GCFA using the link below.<br>Submit Statistics |           |                                       |  |  |

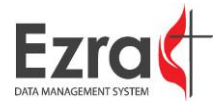

3. Click **Ok** to confirm the information that is being submitted.

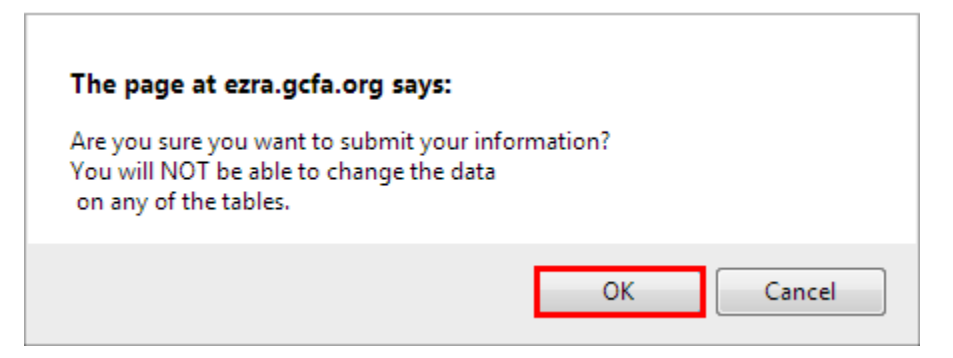

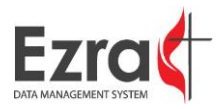